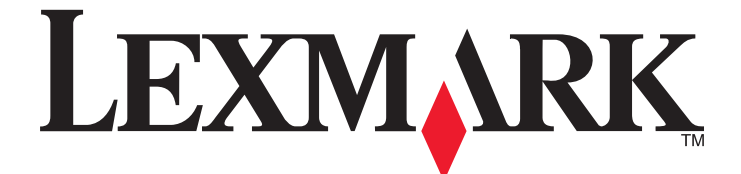

# C530, C532 og C534

## Vejledning til menuer og meddelelser

Maj 2006

www.lexmark.com

Lexmark og Lexmark med det rhombeformede design er varemærker tilhørende Lexmark International, Inc., som er registreret i USA og/eller andre lande.

Alle andre varemærker tilhører deres respektive ejere.

2006 Alle rettigheder forbeholdes. 740 West New Circle Road Lexington, Kentucky 40550, USA

#### Meddelelse om udgave

#### Juli 2006

Følgende afsnit gælder ikke for lande, hvor bestemmelserne er i modstrid med den lokale lovgivning: LEXMARK INTERNATIONAL, INC., LEVERER DENNE UDGIVELSE "SOM DEN ER" UDEN NOGEN FORM FOR GARANTI, UDTRYKKELIGT ELLER UNDERFORSTÅET, HERUNDER, MEN IKKE BEGRÆNSET TIL, STILTIENDE ANSVAR FOR SALGBARHED ELLER EGNETHED TIL SPECIELLE FORMÅL. Visse stater tillader ikke ansvarsfraskrivelse af udtrykkelige eller underforståede garantier ved visse transaktioner. Denne erklæring gælder derfor muligvis ikke for Dem. Denne udgivelse kan indeholde tekniske unøjagtigheder eller typografiske fejl. Oplysningerne heri ændres med jævne mellemrum. Disse ændringer inkluderes i senere udgaver. Forbedringer eller ændringer i de beskrevne produkter eller programmer kan foretages på et hvilket som helst tidspunkt. Bemærkninger til denne udgivelser kan sendes til Lexmark International, Inc., Department F95/032-2, 740 West New Circle Road, Lexington, Kentucky 40550, USA. I Storbritannien og Irland er adressen Lexmark International Ltd., Marketing and Services Department, Westhorpe House, Westhorpe, Marlow Bucks SL7 3RQ. Lexmark kan bruge eller distribuere de oplysninger, De giver, som firmaet ønsker uden nogen forpligtelser over for Dem. De kan få flere eksemplarer af udgivelserne til dette produkt ved at besøge Lexmarks websted på www.lexmark.com.

Henvisninger i denne udgivelse til produkter, programmer eller tjenester indebærer ikke, at producenten ønsker at gøre disse tilgængelige i alle de lande, hvor denne driver forretning. Ingen henvisninger til et produkt, program eller tieneste har til formål at erklære eller antvde, at kun det pågældende produkt. program eller tjeneste kan bruges. Alle funktionelt tilsvarende produkter, programmer eller tjenester, der ikke overtræder nogen eksisterende immaterialrettigheder, kan bruges i stedet. Evaluering og bekræftelse af driften sammen med andre produkter, programmer eller tjenester end dem, der udtrykkeligt er angivet af producenten, er brugerens ansvar.

#### 2006

#### Alle rettigheder forbeholdes.

#### **RETTIGHEDER FOR DE AMERIKANSKE MYNDIGHEDER**

Denne software og al tilhørende dokumentation under denne aftale er kommerciel computersoftware og -dokumentation, der udelukkende er udviklet for private midler.

#### Varemærker

Lexmark og Lexmark med diamantformen er varemærker tilhørende Lexmark International, Inc. og er registreret i USA og/eller andre lande. PCL® er et registreret varemærke tilhørende Hewlett-Packard Company. PCL er Hewlett-Packard Companys betegnelse for et sæt printerkommandoer (sprog) og -funktioner, der findes i firmaets printerprodukter. Denne printer er kompatibel med PCL-sproget. Det betyder, at printeren genkender PCLkommandoer, der bruges i forskellige programmer, og at printeren emulerer de funktioner, der svarer til kommandoerne.

Følgende termer er varemærker eller registrerede varemærker tilhørende disse virksomheder:

| Albertus               | The Monotype Corporation plc                                                                                           | Antique Olive     | Monsieur Marcel OLIVE                                   |
|------------------------|----------------------------------------------------------------------------------------------------|-------------------|---------------------------------------------------------|
| Apple-Chancery         | Apple Computer, Inc.                                                                                                   | Arial             | The Monotype Corporation plc                            |
| CG Times               | Baseret på Times New Roman på licens fra The<br>Monotype Corporation plc. er et produkt tilhørende<br>Agfa Corporation | Chicago           | Apple Computer, Inc.                                    |
| Clarendon              | Linotype-Hell AG og/eller tilhørende datterselskaber                                                                   | Eurostile         | Nebiolo                                                 |
| Geneva                 | Apple Computer, Inc.                                                                                                   | GillSans          | The Monotype Corporation plc                            |
| Helvetica              | Linotype-Hell AG og/eller tilhørende<br>datterselskaber                                                                | Hoefler           | Jonathan Hoefler Type Foundry                           |
| ITC Avant Garde Gothic | International Typeface Corporation                                                                                     | ITC Bookman       | International Typeface Corporation                      |
| ITC Mona Lisa          | International Typeface Corporation                                                                                     | ITC Zapf Chancery | International Typeface Corporation                      |
| Joanna                 | The Monotype Corporation plc                                                                                           | Marigold          | Arthur Baker                                            |
| Monaco                 | Apple Computer, Inc.                                                                                                   | New York          | Apple Computer, Inc.                                    |
| Oxford                 | Arthur Baker                                                                                                    | Palatino          | Linotype-Hell AG og/eller tilhørende<br>datterselskaber |
| Stempel Garamond       | Linotype-Hell AG og/eller tilhørende<br>datterselskaber                                                                | Taffy             | Agfa Corporation                                        |
| Times New Roman        | The Monotype Corporation plc                                                                                           | Univers           | Linotype-Hell AG og/eller tilhørende<br>datterselskaber |

## Indhold

| Om printermenuer                                                    | 5      |
|---------------------------------------------------------------------|--------|
| Om kontrolpanelet                                                   | 5      |
| Listen Menuer                                                       | 6      |
| Menuen Forbrugsstoffer                                              | 7      |
| Denirmonu                                                           |        |
| Fapimenu.                                                           | 0      |
| Menuen Babirstarrelse/tupe                                          | 0<br>Q |
| Menuen Konfigurer MP                                                |        |
| Menu Ertstat med str                                                | 10     |
| Menuen Panirstruktur                                                |        |
| Menuen Papiryæat                                                    |        |
| Menuen Papirilægning                                                |        |
| Menuen Specialtype                                                  |        |
| Menuen Generel opsætning                                            |        |
| Rapporter                                                           | 12     |
| Menuen Side med menuindstillinger                                   | 12     |
| Menuen Enhedsstatistik                                              | 12     |
| Menuen Netværksinstallationsside og Instal side til netværk <x></x> | 13     |
| Menuen Trådløs-instal side                                          | 13     |
| Menuen Profilliste                                                  |        |
| Menuen Side med NetWare-indstilling.                                |        |
| Menuen Udskriv fonts                                                | 14     |
| Menuen Udskriv bibliotek                                            | 14     |
| Indstillinger                                                       | 14     |
| Opsætningsmenu                                                      |        |
| Menuen Finishing                                                    |        |
| Menuen Kvalitet                                                     |        |
| Værktøismenu.                                                       |        |
| Menuen PDF                                                          | 26     |
| Menuen PostScript                                                   | 27     |
| PCL-emuleringsmenu                                                  | 27     |
| Menuen HTML                                                         |        |
| Menuen Billede                                                      | 31     |
| Menuen Sikkerhed                                                    |        |
| Netværk/Porte                                                       | 31     |
| Menuen TCP/IP                                                       | 31     |
| Menuen IPv6.                                                        |        |
| Standardnetværks- og netværks <x>menu.</x>                          |        |
| Standard USB- og USB <x>-menu</x>                                   |        |
| Standard Parallel- og Parallel <x>menuen</x>                        |        |
| Serielmenu                                                          |        |
| Menuen NetWare                                                      | 40     |
| Menuen AppleTalk                                                    | 41     |

| Menuen LexLink                        | 41 |
|---------------------------------------|----|
| Menuen USB Direct                     | 41 |
| Hjælpesider                           |    |
| Om printermeddelelser                 | 43 |
| Liste over status- og fejlmeddelelser | 43 |
| Indeks                                | 54 |

## Om kontrolpanelet

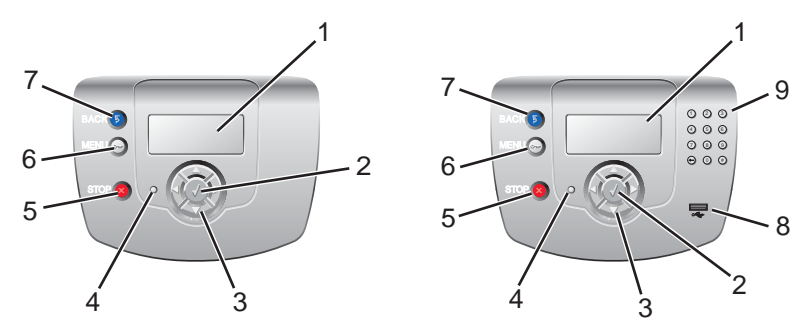

| Kon | trolpanelelementer | Beskrivelse                                                                                                    |
|-----|--------------------|----------------------------------------------------------------------------------------------------|
| 1   | Display            | <ul> <li>Displayet viser meddelelser og billeder, som giver oplysninger om printeren:</li> <li>Printerstatusmeddelelser - Angiver printerens aktuelle status, f.eks. Klar.</li> <li>Meddelelser om forbrugsstoffer - Giver oplysninger om forbrugsvarerne, f.eks. Toner lav.</li> <li>Vis-mig-skærmbilleder - Giver oplysninger om, hvordan du løser almindelige printerfejl. Disse skærmbilleder vises kun, når printeren registrerer en fejlkode.</li> </ul> |
| 2   | Vælg               | Når du trykker på 🗹, indledes en handling i et menupunkt.                                                                                                    |
| 3   | Navigationsknapper | Tryk på ▲ eller ▼ for at rulle gennem menulisterne.<br>Tryk på ◀ eller ▶ for at rulle gennem værdier eller tekst, der ruller til et andet skærmbillede.                                                                                                    |
| 4   | Indikatorlampe     | <ul> <li>Angiver printerens status:</li> <li>Slukket - Strømmen er slukket.</li> <li>Blinker grønt - Printeren varmer op, behandler data eller udskriver.</li> <li>Lyser grønt - Printeren er tændt, men ikke i brug.</li> <li>Lyser rødt - Brugerindgriben er nødvendigt.</li> </ul>                                                                                                    |
| 5   | Stop               | Stopper al printeraktivitet<br>Der vises en liste over valgmuligheder, når <b>stoppet</b> vises på displayet.                                                                                                    |

| Kontrolpanelelementer |                                                                                                    | Beskrivelse                                                                                       |
|-----------------------|----------------------------------------------------------------------------------------------------|---------------------------------------------------------------------------------------------------|
| 6                     | Menu                                                                                                    | Åbner menuindekset<br>Bemærk! Disse menuer er kun tilgængelige, når printeren er i Klar-tilstand. |
| 7                     | Tilbage                                                                                                    | Det forrige skærmbillede vises på displayet                                                       |
| 8                     | Direkte USB-port                                                                                                    | Indsæt et USB-flash-drev for at sende data til printeren.                                         |
| 9                     | Numerisk tastatur         1       2       3         4       5       6         7       8       9         ←       0       # | Består af tallene 0 – 9, en tilbageknap og en pund-knap                                           |

### **Listen Menuer**

Der findes en række menuer, der gør det nemt at ændre printerindstillinger. Dette diagram viser de punkter, der findes på hver menu.

Bemærk! Enkelte menupunkter er muligvis ikke tilgængelige, da de er baseret på printermodellen eller installerede optioner.

| Forbrugsstofsmenu    | Papirmenu             | Rapporter                       | Indstillinger      |
|----------------------|-----------------------|---------------------------------|--------------------|
| Udskift forbrugsstof | Standardkilde         | Menuindstillingsside            | Opsætningsmenu     |
| Cyan kassette        | Papirstørrelse/type   | Enhedsstatistik                 | Finishingmenu      |
| Magenta kassette     | Konfigurer MP         | Netværksinstallationsside       | Kvalitetsmenu      |
| Gul kassette         | Erstat med størrelse. | Instal.side til netværk <x></x> | Værktøjsmenu       |
| Sort kassette        | Papirstruktur         | Trådløs <x>-instal.side</x>     | PDF-menu           |
| Cyan fotokonduktor   | Papirvægt             | Profilliste                     | PostScript-menu    |
| Magenta fotokondukt. | Papirilægning         | Side med NetWare-indstilling    | PCL-emuleringsmenu |
| Gul fotokonduktor    | Specialtyper          | Udskriv fonts                   | HTML-menu          |
| Sort fotokonduktor   | Generel opsætning     | Udskriv bibliotek               | Billedmenu         |
| Fuser                |                       |                                 |                    |

Overførselsbælte

| Sikkerhed          | Netværk/Porte   | Hjælp                          |
|--------------------|-----------------|--------------------------------|
| Maks. ugyldige PIN | TCP/IP          | Farvekvalitet                  |
| Jobudløb           | IPv6            | Udskriftskvalitet              |
|                    | Trådløs         | Udskrivningsvejledning         |
|                    | Standardnetværk | Vejledning til forbrugsstoffer |
|                    | Netværk <x></x> | Medievejledning                |
|                    | Standard-USB    | Fejl i udskriftsjob            |
|                    | USB <x></x>     | Menuoversigt                   |
|                    | NetWare         | Informationsvejledning         |
|                    | AppleTalk       | Tilslutningsvejledning         |
|                    | LexLink         | Vejl. flytn. af printeren      |
|                    | USB Direct      |                                |

## Menuen Forbrugsstoffer

De tonerkassetter, der leveres sammen med printeren, fungerer kun i den printer, de blev leveret med. Hvis du prøver at bruge disse tonerkassetter i enhver anden printer, selv printere af samme model, vises muligvis en fejlmeddelelse om kassetteinkompatibilitet.

| Menupunkt                                                                              | Beskrivelse                                                                                                    | Indstillinger                                                                                   |
|----------------------------------------------------------------------------------------|----------------------------------------------------------------------------------------------------|-------------------------------------------------------------------------------------------------|
| Udskift forbrugsstof                                                                   | <ul> <li>Her findes en indstilling til nulstilling af forbrugsstoftælleren for den udskiftede fotokonduktorenhed</li> <li>Vælg fotokonduktorenheden, og vælg derefter Ja eller Nej: <ul> <li>Vælg Ja for at nulstille forbrugstælleren.</li> <li>Vælg Nej for at forlade menuen.</li> </ul> </li> <li>Bemærk! En forbrugsstoftæller skal nulstilles manuelt, når en fotokonduktor udskiftes.</li> </ul> | Cyan fotokonduktor<br>Magenta fotokonduktor<br>Gul fotokonduktor<br>Sort fotokonduktor          |
| Cyan kassette<br>Magenta kassette<br>Gul kassette<br>Sort kassette                     | Viser tonerkassetternes status<br>Bemærk! Kun statusniveauet for det valgte forbrugsstof vises.                                                                                                    | Lav<br>Ugyldig<br>Udskift<br>Mangler eller defekt<br>OK<br>Ikke kalibreret<br>Ikke understøttet |
| Cyan fotokonduktor<br>Magenta fotokonduktor<br>Gul fotokonduktor<br>Sort fotokonduktor | Viser status for fotokonduktorerne<br>Bemærk! Kun statusniveauet for det valgte forbrugsstof vises.                                                                                                    | Snart opbrugt<br>Udskift<br>Mangler<br>OK                                                       |
| Spildtonerboks                                                                         | Viser status for spildtonerboksen<br>Bemærk! Kun statusniveauet for det valgte forbrugsstof vises.                                                                                                    | Næsten fuld<br>Udskift<br>Mangler<br>OK                                                         |
| Fuser<br>Overførselsbælte                                                              | Viser status for fuseren eller overførselsbæltet<br>Bemærk! Kun statusniveauet for det valgte forbrugsstof vises.                                                                                                    | Snart opbrugt<br>Udskift<br>Mangler<br>OK                                                       |

## Papirmenu

Bemærk! Enkelte menupunkter er muligvis ikke tilgængelige, da de er baseret på printermodellen eller installerede optioner.

### Menuen Standardkilde

| Menupunkt     | Beskrivelse                                                                                                    | Indstillinger                                                    |
|---------------|----------------------------------------------------------------------------------------------------|------------------------------------------------------------------|
| Standardkilde | <ul> <li>Angiver standardpapirskuffen eller anden mediekilde</li> <li>Bemærkninger: <ul> <li>Skuffe 1 er standardindstillingen fra fabrikkens side.</li> <li>Hvis du har lagt samme papirstørrelse og -type i to skuffer, og papirstørrelse og - typen er indstillet korrekt, så sammenkædes skufferne automatisk. Når den ene skuffe er tom, fortsætter udskiftsjobbet fra den sammenkædede skuffe.</li> <li>Indstillingen MP-arkføder er kun tilgængelig, når Konfigurer MP er indstillet til Kassette. Yderligere oplysninger findes i "Menuen Konfigurer MP" på side 10.</li> </ul> </li> </ul> | Bakke <x><br/>MP-arkføder<br/>Manuelt papir<br/>Manu. konvo.</x> |

### Menuen Papirstørrelse/type

Bemærk! Kun de installerede skuffer, skuffeoptioner og fødere vises i menuen.

| Menupunkt                                                             | Beskrivelse                                                                                           | Indstillinger       |
|-----------------------------------------------------------------------|----------------------------------------------------------------------------------------------------|---------------------|
| Skuffe <x></x>                                                        | Identificerer standardstørrelsen for hver skuffe.                                                     | A4                  |
| Størrelse/type                                                        | Bemærkninger:                                                                                         | A5                  |
|                                                                       | <ul> <li>For skuffer med automatisk størrelsesregistrering vises kun den værdi, der</li> </ul>        | JIS B5              |
| registreres af hardwaren.                                             | Letter                                                                                                |                     |
|                                                                       | <ul> <li>Hvis du har lagt samme papirstørrelse og -type i to skuffer, og papirstørrelse og</li> </ul> | Legal               |
|                                                                       | -typen er indstillet korrekt, så sammenkædes skufferne automatisk. Når den ene                        | Executive           |
| skuffe er tom, fortsætter udskiftsjobbet fra den sammenkædede skuffe. | Folio                                                                                                 |                     |
|                                                                       |                                                                                                    | Universal           |
| Skuffe <x></x>                                                        | ldentificerer den papirtype, der er ilagt i hver skuffe.                                              | Almindeligt papir   |
| størrelse/ <b>type</b>                                                | Brug dette menupunkt til at optimere udskriftskvaliteten og sammenkæde skuffer                        | Karton              |
|                                                                       | automatisk.                                                                                           | Transparent         |
|                                                                       | Bemærk! Hvis det er tilgængeligt, vil et brugerdefineret navn blive vist i stedet for                 | Glossy              |
|                                                                       | Specialtype <x>.</x>                                                                                  | Etiketter           |
|                                                                       |                                                                                                    | Tykt papir          |
|                                                                       |                                                                                                    | Brevpapir           |
|                                                                       |                                                                                                    | Fortrykt            |
|                                                                       |                                                                                                    | Farvet papir        |
|                                                                       |                                                                                                    | Genbrugspapir       |
|                                                                       |                                                                                                    | Specialtype <x></x> |

| Menupunkt              | Beskrivelse                                                                            | Indstillinger       |
|------------------------|----------------------------------------------------------------------------------------|---------------------|
| MP-arkføder            | Identificerer den papirstørrelse, der er installeret i MP-føderen                      | A4                  |
| Størrelse/type         | Bemærk! Tilgængelig på visse modeller.                                                 | A5                  |
|                        |                                                                                        | JIS B5              |
|                        |                                                                                        | Letter              |
|                        |                                                                                        | Legal               |
|                        |                                                                                        | Executive           |
|                        |                                                                                        | Folio               |
|                        |                                                                                        | Statement           |
|                        |                                                                                        | Universal           |
|                        |                                                                                        | 7 3/4-konvolut      |
|                        |                                                                                        | 9-konvolut          |
|                        |                                                                                        | 10-konvolut         |
|                        |                                                                                        | DL-konvolut         |
|                        |                                                                                        | C5-konvolut         |
|                        |                                                                                        | B5-konvolut         |
|                        |                                                                                        | Anden konvolut      |
| MP-arkføder            | Identificerer den papirtype, der er installeret i MP-arkføderen                        | Almindeligt papir   |
| størrelse/ <b>type</b> | Hvis indstillingen ikke vises, kan du få flere oplysninger i "Menuen Konfigurer MP" på | Karton              |
|                        | side 10.                                                                               | Transparent         |
|                        | Bemærk! Tilgængelig på visse modeller.                                                 | Glossy              |
|                        |                                                                                        | Etiketter           |
|                        |                                                                                        | Tykt papir          |
|                        |                                                                                        | Konvolut            |
|                        |                                                                                        | Brevpapir           |
|                        |                                                                                        | Fortrykt            |
|                        |                                                                                        | Farvet papir        |
|                        |                                                                                        | Genbrugspapir       |
|                        |                                                                                        | Specialtype <x></x> |
| Manuel papir-          | Identificerer den papirstørrelse, der ilægges manuelt                                  | A4                  |
| Størrelse/type         |                                                                                        | A5                  |
|                        |                                                                                        | JIS B5              |
|                        |                                                                                        | Letter              |
|                        |                                                                                        | Legal               |
|                        |                                                                                        | Executive           |
|                        |                                                                                        | Folio               |
|                        |                                                                                        | Statement           |
|                        |                                                                                        | Universal           |

| Menupunkt              | Beskrivelse                                              | Indstillinger       |
|------------------------|----------------------------------------------------------|---------------------|
| Manuel papir-          | Identificerer den papirtype, der ilægges manuelt         | Almindeligt papir   |
| størrelse/ <b>type</b> |                                                          | Karton              |
|                        |                                                          | Transparent         |
|                        |                                                          | Glossy              |
|                        |                                                          | Etiketter           |
|                        |                                                          | Tykt papir          |
|                        |                                                          | Brevpapir           |
|                        |                                                          | Fortrykt            |
|                        |                                                          | Farvet papir        |
|                        |                                                          | Genbrugspapir       |
|                        |                                                          | Specialtype <x></x> |
| Manu. konvo.           | Identificerer den konvolutstørrelse, der ilægges manuelt | 7 3/4-konvolut      |
| Størrelse/type         |                                                          | 9-konvolut          |
|                        |                                                          | 10-konvolut         |
|                        |                                                          | DL-konvolut         |
|                        |                                                          | C5-konvolut         |
|                        |                                                          | B5-konvolut         |
|                        |                                                          | Anden konvolut      |
| Manu. konvo.           | Identificerer den konvoluttype, der ilægges manuelt      | Konvolut            |
| størrelse/ <b>type</b> |                                                          | Specialtype <x></x> |

## Menuen Konfigurer MP

Bemærk! Denne menu er kun tilgængelig på modeller med en MP-arkføder.

| Menupunkt     | Beskrivelse                                                                                                    | Indstillinger |
|---------------|----------------------------------------------------------------------------------------------------|---------------|
| Konfigurer MP | Angiver, hvornår printeren vælger papir fra MP-arkføderen.                                                                                  | Kassette      |
|               | Bemærkninger:                                                                                                    | Manuel        |
|               | <ul> <li>Hvis MP-arkføderen er sammenkædet med en anden bakke, vælger printeren først<br/>det papir, som findes i MP-arkføderen.</li> </ul> |               |
|               | <ul> <li>Indstillingen MP-arkføder er kun tilgængelig, når Konfigurer MP er indstillet til<br/>Kassette.</li> </ul>                         |               |

#### Menu Ertstat med str.

| Menupunkt       | Beskrivelse                                                                                                    | Indstillinger                                        |
|-----------------|----------------------------------------------------------------------------------------------------|------------------------------------------------------|
| Erstat med str. | <ul> <li>Erstatter den angivne papirstørrelse, hvis den påkrævede størrelse ikke er tilgængelig</li> <li>Bemærkninger: <ul> <li>Indstillingen Slået fra angiver, at ingen erstatninger er tilladt.</li> <li>Indstillingen Alle viste angiver, at alle tilgængelige erstatninger er tilladt.</li> <li>Hvis der er valgt en erstatning, behandles udskriftsjobbet uden at meddelelsen</li> </ul></li></ul> | Slået fra<br>Statement/A5<br>Letter/A4<br>Alle viste |

## Menuen Papirstruktur

| Menupunkt             | Beskrivelse              | Indstillinger |
|-----------------------|--------------------------|---------------|
| Almindelig            | Identificerer strukturen | Glat          |
| Karton                |                          | Normal        |
| Transparent           |                          | Groft         |
| Genbrugsp strktr      |                          |               |
| Glossy struktur       |                          |               |
| Etiketstruktur        |                          |               |
| Tykt papir            |                          |               |
| Konvolut              |                          |               |
| Brevpapir             |                          |               |
| Fortrykt              |                          |               |
| Farvet                |                          |               |
| Spec. <x> strukt.</x> |                          |               |

## Menuen Papirvægt

| Menupunkt               | Beskrivelse                                                       | Indstillinger |
|-------------------------|-------------------------------------------------------------------|---------------|
| Normal vægt             | Angiver den relative vægt af det ilagte papir i en bestemt skuffe | Let           |
| Vægt af karton          |                                                                   | Normal        |
| Vægt af transperant     |                                                                   | Tung          |
| Genbrugspapir - vægt    |                                                                   |               |
| Vægt af glossy papir    |                                                                   |               |
| Vægt af etiketter       |                                                                   |               |
| Vægt af tykt papir      |                                                                   |               |
| Kuvertvægt              |                                                                   |               |
| Vægt af brevpapir       |                                                                   |               |
| Vægt af fortrykt papir  |                                                                   |               |
| Vægt af farvet papir    |                                                                   |               |
| Vægt af special <x></x> |                                                                   |               |

## Menuen Papirilægning

| Menupunkt                          | Beskrivelse                                                                                                    | Indstillinger |
|------------------------------------|----------------------------------------------------------------------------------------------------|---------------|
| Genbrugspapir ilægges              | Indstiller ilægningsretningen for medietypen for det valgte menupunkt                                                                                                    | Dupleks       |
| Glossy papir ilægges               | Bemærkninger:                                                                                                    | Slået fra     |
| Brevpapir ilægges                  | <ul> <li>Standardindstillingen er Slået fra.</li> </ul>                                                                                                    |               |
| Fortrykt ilægges<br>Farvet ilægges | <ul> <li>Dupleks sætter printerens standardindstilling til 2-sidet udskrivning for hvert<br/>udskriftsjob. Du skal vælge 1-sidet udskrivning i Udskriftsegenskaber. Når</li> </ul> |               |
| Brugerd. <x> ilæg.</x>             | du har valgt 1-sidet udskrivning, indsætter printeren automatisk blanke sider.                                                                                                    |               |

### Menuen Specialtype

| Menupunkt           | Beskrivelse                                                                                                    | Indstillinger                      |
|---------------------|----------------------------------------------------------------------------------------------------|------------------------------------|
| Specialtype <x></x> | Opretter en menu, der viser de brugerdefinerede mediestørrelser                                                                                                    | Papir                              |
| Genbrugspapir       | Bemærkninger:                                                                                                    | Karton                             |
|                     | <ul> <li>Den brugerdefinerede størrelse skal være understøttet af papirskuffen eller MP-arkføderen.</li> <li>Når du har navngivet størrelsen, vises navnet i stedet for Specialtype <x>.</x></li> </ul> | Transparent<br>Glossy<br>Etiketter |
|                     | Navnet forkortes til 16 tegn.                                                                                                    | Konvolut                           |

#### Menuen Generel opsætning

Disse menupunkter anvendes til at angive højde, bredde og indføringsretning til papirstørrelsen Universal. Indstillingerne til papirstørrelsen Universal vises sammen med de andre papirstørrelser og indeholder tilsvarende optioner, som f.eks. dupleksunderstøttelse og udskrivning af uddelingskopier. Yderligere oplysninger om dupleks og udskrivning af uddelingskopier findes i "Menuen Finishing" på side 19.

| Menupunkt      | Beskrivelse                                                                                 | Indstillinger |
|----------------|---------------------------------------------------------------------------------------------|---------------|
| Måleenheder    | Angiver de anvendte måleenheder                                                             | Tommer        |
|                | Bemærkninger:                                                                               | Millimeter    |
|                | <ul> <li>Tommer er standardindstillingen i USA.</li> </ul>                                  |               |
|                | Millimeter er den internationale indstilling.                                               |               |
| Bredde stående | Indstiller Bredde stående                                                                   | 3 – 8,5"      |
|                | Bemærkninger:                                                                               | 76 – 216 mm   |
|                | • Hvis bredden overstiger maks., vil printeren anvende den maksimalt tilladte bredde.       |               |
|                | <ul> <li>8,5" er den amerikanske standard. Målet kan ændres i trin på 0,01".</li> </ul>     |               |
|                | 216 mm er den internationale standard. Målet kan ændres i trin på 1 mm.                     |               |
| Højde Stående  | Indstiller Højde stående                                                                    | 3 – 14,17"    |
|                | Bemærkninger:                                                                               | 76 – 360 mm   |
|                | • Hvis højden overstiger maks., vil printeren anvende den maksimalt tilladte højde.         |               |
|                | <ul> <li>14" er standardindstillingen i USA. Målet kan ændres i trin på 0,01".</li> </ul>   |               |
|                | <ul> <li>356 mm er den internationale standard. Målet kan ændres i trin på 1 mm.</li> </ul> |               |

## Rapporter

### Menuen Side med menuindstillinger

| Menupunkt                  | Beskrivelse                                                                                                    | Indstillinger                                                                                                 |
|----------------------------|----------------------------------------------------------------------------------------------------|----------------------------------------------------------------------------------------------------|
| Side med menuindstillinger | Udskriver flere sider med oplysninger om, hvilket<br>papir der er lagt i skufferne, installeret<br>hukommelse, samlet antal sider, alarmer,<br>timeouts, kontrolpanelets sprog, TCP/IP-<br>adresser, status for forbrugsstoffer,<br>netværksforbindelsens status og andre nyttige<br>oplysninger | Ingen<br><b>Bemærk!</b> Siden udskrives, når dette<br>punkt vælges. Bagefter viser displayet<br><b>Klar</b> . |

### Menuen Enhedsstatistik

| Menupunkt       | Beskrivelse                                                                                                 | Indstillinger |
|-----------------|----------------------------------------------------------------------------------------------------|---------------|
| Enhedsstatistik | Udskriver en side med printerstatistik, såsom oplysninger om forbrugsstoffer og detaljer om udskrevne sider | Ingen         |
|                 | Bemærk! Siden udskrives, når dette punkt vælges. Bagefter viser displayet Klar.                             |               |

### Menuen Netværksinstallationsside og Instal.side til netværk <x>

| Menupunkt                      | Beskrivelse                                                                                                    | Indstillinger |
|--------------------------------|----------------------------------------------------------------------------------------------------|---------------|
| Side med netværksindstillinger | Udskriver en side, der indeholder nyttige oplysninger om netværksprinteren, som f.eks. TCP/IP-adresser.                  | Ingen         |
|                                | Bemærkninger:                                                                                                    |               |
|                                | <ul> <li>Dette menupunkt vises kun for netværksprintere eller printere, som<br/>er tilsluttet en printserver.</li> </ul> |               |
|                                | <ul> <li>Siden udskrives, når dette punkt vælges. Bagefter viser displayet<br/>Klar.</li> </ul>                          |               |

#### Menuen Trådløs-instal.side

| Menupunkt           | Beskrivelse                                                                                                    | Indstillinger |
|---------------------|----------------------------------------------------------------------------------------------------|---------------|
| Trådløs-instal.side | Udskriver en side, der indeholder nyttige oplysninger om den trådløse netværksforbindelse, som f.eks. TCP/IP-adresser.                                                             | Ingen         |
|                     | Bemærkninger:                                                                                                    |               |
|                     | <ul> <li>Dette menupunkt vises kun på printere, der er tilsluttet et trådløst netværk.</li> <li>Siden udskrives, når dette punkt vælges. Bagefter viser displayet Klar.</li> </ul> |               |

### Menuen Profilliste

| Menupunkt   | Beskrivelse                                                                     | Indstillinger |
|-------------|---------------------------------------------------------------------------------|---------------|
| Profilliste | Udskriver en liste med profiler, der er gemt i printeren                        | Ingen         |
|             | Bemærk! Siden udskrives, når dette punkt vælges. Bagefter viser displayet Klar. |               |

### Menuen Side med NetWare-indstilling

| Menupunkt                    | Beskrivelse                                                                                                    | Indstillinger |
|------------------------------|----------------------------------------------------------------------------------------------------|---------------|
| Side med NetWare-indstilling | Udskriver en side, som indeholder NetWarespecifikke oplysninger om netværksforbindelsen                                                                                                    | Ingen         |
|                              | Bemærkninger:                                                                                                    |               |
|                              | <ul> <li>Denne side er kun tilgængelig for printere, som har en intern<br/>printerserver installeret. Yderligere netværksoplysninger findes i<br/>"Menuen Netværksinstallationsside og Instal.side til netværk <x>" på<br/>side 13.</x></li> </ul> |               |
|                              | <ul> <li>Siden udskrives, når dette punkt vælges. Bagefter viser displayet<br/>Klar.</li> </ul>                                                                                                    |               |

### Menuen Udskriv fonts

| Menupunkt     | Beskrivelse                                                                                                    | Indstillinger                 |
|---------------|----------------------------------------------------------------------------------------------------|-------------------------------|
| Udskriv fonts | Udskriver et eksempel på alle fonte, der er tilgængelige for det printersprog, der aktuelt er valgt på printeren | PCL-fonte<br>PostScript-fonte |
|               | Bemærk! Der er en separat liste tilgængelig for PostScript- og PCL-emuleringer.                                  |                               |

### Menuen Udskriv bibliotek

| Menupunkt         | Beskrivelse                                                                                               | Indstillinger |
|-------------------|----------------------------------------------------------------------------------------------------|---------------|
| Udskriv bibliotek | Udskriver en liste over alle ressourcer, som lagret på et flashhukommelseskort eller printerens harddisk. | Ingen         |
|                   | Bemærkninger:                                                                                             |               |
|                   | <ul> <li>Jobbufferstørrelsen må ikke være indstillet til 100%.</li> </ul>                                 |               |
|                   | • Flashhukommelseskortet eller printerens harddisk skal være installeret korrekt og fungere korrekt.      |               |
|                   | <ul> <li>Siden udskrives, når dette punkt vælges. Bagefter viser displayet Klar.</li> </ul>               |               |

## Indstillinger

## Opsætningsmenu

| Menupunkt    | Beskrivelse                                             | Indstillinger         |
|--------------|---------------------------------------------------------|-----------------------|
| Displaysprog | Bestemmer, hvilket sprog teksten i displayet skal vises | Engelsk               |
|              | på.                                                     | Fransk                |
|              |                                                         | Deutsch               |
|              |                                                         | Italiano              |
|              |                                                         | Espanol               |
|              |                                                         | Dansk                 |
|              |                                                         | Norsk                 |
|              |                                                         | Nederlands            |
|              |                                                         | Swenska               |
|              |                                                         | Portugisisk           |
|              |                                                         | Suomi                 |
|              |                                                         | Russisk               |
|              |                                                         | Polski                |
|              |                                                         | Ungarsk               |
|              |                                                         | Tyrkisk               |
|              |                                                         | Tjekkisk              |
|              |                                                         | Forenklet kinesisk    |
|              |                                                         | Traditionelt kinesisk |
|              |                                                         | Koreansk              |
|              |                                                         | Japansk               |

| Menupunkt                | Beskrivelse                                                                                                    | Indstillinger        |
|--------------------------|----------------------------------------------------------------------------------------------------|----------------------|
| Økotilstand              | Printeren sparer på energien ved at slukke<br>baggrundslyset på displayet                                                                                                    | Slået fra<br>Energi  |
|                          | Bemærkninger:                                                                                                    | Energi/Papir         |
|                          | <ul> <li>Standardindstillingen er Slået fra.</li> <li>Energi/Papir er kun tilgængelig på<br/>dupleksmodeller. Når denne indstilling er valgt,<br/>udskrives udskriftsjob på begge sider af papiret.</li> </ul>                                                           |                      |
| Strømbesparer            | Angiver det tidsrum (i minutter), som printeren venter,<br>efter at et job er udskrevet, før den skifter til en<br>strømbesparertilstand.                                                                                                    | Deaktiveret<br>1–240 |
|                          | Bemærkninger:                                                                                                    |                      |
|                          | <ul> <li>Deaktiveret vises ikke, medmindre<br/>Energibesparelse angives til Slået fra. Vil du vide<br/>mere, skal du læse <i>Brugervejledningen</i> på cd'en<br/><i>Software og dokumentation.</i></li> <li>Fabriksindstillingen afhænger af printermodellen.</li> </ul> |                      |
|                          | Udskriv siden med menuindstillinger for at fa vist den aktuelle indstilling.                                                                                                    |                      |
|                          | <ul> <li>Vælger du 1, venter printeren ét minut efter<br/>udskrivning. Denne indstilling sparer meget energi,<br/>men kræver mere opvarmningstid.</li> </ul>                                                                                                    |                      |
|                          | <ul> <li>Vælg 1, hvis printeren er tilsluttet samme elektriske<br/>kredsløb som rumbelysningen, eller hvis du<br/>bemærker, at belysningen i rummet blinker.</li> </ul>                                                                                                  |                      |
|                          | <ul> <li>Vælg en høj værdi, hvis printeren er i brug konstant.</li> <li>I de fleste tilfælde gør det printeren klar til at<br/>udskrive med minimal opvarmningstid.</li> </ul>                                                                                           |                      |
| Alarmer → Alarmkontrol   | Får en alarm til at lyde, når printeren kræver handling<br>fra brugeren                                                                                                    | Slået fra<br>Én gang |
|                          | Bemærkninger:                                                                                                    | Kontinuerligt        |
|                          | <ul> <li>På indstillingen Slået fra lyder alarmen ikke.</li> <li>Standardindstillingen er Én gang. Én gang -<br/>printeren udsender tre hurtige bip.</li> <li>Kontinuerligt - printeren gentager tre bip hvert 10.<br/>sekund.</li> </ul>                                |                      |
| Alarmer → Kassettealarm  | Får en alarm til at lyde, når printeren kræver handling<br>fra brugeren til at løse et kassetteproblem                                                                                                    | Slået fra<br>Én gang |
|                          | Bemærkninger:                                                                                                    | Kontinuerligt        |
|                          | <ul> <li>På indstillingen Slået fra lyder alarmen ikke.</li> <li>Standardindstillingen er Én gang. Én gang -<br/>printeren udsender tre hurtige bip.</li> <li>Kontinuerligt - printeren gentager tre bip hvert 10.<br/>sekund.</li> </ul>                                |                      |
| Timeouts → Skærm-timeout | Angiver det tidsrum (i sekunder), som printeren venter,<br>før dens kontrolpanel går tilbage til tilstanden Klar<br>Bemærkt Standardindstillingen er 30 sekunder                                                                                                    | 15–300               |
|                          | Demark: Standardinustiningen er 50 sekundel.                                                                                                    |                      |

| Menupunkt                              | Beskrivelse                                                                                                    | Indstillinger        |
|----------------------------------------|----------------------------------------------------------------------------------------------------|----------------------|
| Timeouts → Print-timeout               | Angiver det tidsrum (i sekunder), som printeren venter<br>på en meddelelse om, at jobbet er færdigudskrevet, før<br>den annullerer den resterende del af udskriftjobbet                                  | 1–255                |
|                                        | Bemærkninger:                                                                                                    |                      |
|                                        | Standardindstillingen er 90 sekunder.                                                                                                    |                      |
|                                        | <ul> <li>Når tiden udløber, udskrives en eventuel delvist<br/>udskrevet side, som stadig er i printeren, hvorefter<br/>printer kontrollerer, om der venter nye udskriftsjob.</li> </ul>                  |                      |
| Timeouts → Vent-timeout                | Angiver det tidsrum (i sekunder), som printeren venter<br>på at modtage yderligere data, før den annullerer et<br>udskriftsjob                                                                           | 15–65535             |
|                                        | Bemærkninger:                                                                                                    |                      |
|                                        | Standardindstillingen er 40 sekunder.                                                                                                    |                      |
|                                        | <ul> <li>Vent timeout er kun tilgængelig, når du bruger<br/>PostScript-emulering. Denne værdi har ingen<br/>indflydelse på udskriftsjob med PCL-emulering.</li> </ul>                                    |                      |
| Timeouts → Timeout for netværksjob     | Angiver det tidsrum (i sekunder), som printeren venter<br>på at modtage yderligere data fra netværket, før den<br>annullerer et udskriftsjob                                                             | 0–255                |
|                                        | Bemærkninger:                                                                                                    |                      |
|                                        | Standardindstillingen er 40 sekunder.                                                                                                    |                      |
|                                        | <ul> <li>Timeout for netværksjob er kun tilgængelig, når du<br/>bruger PostScript-emulering. Denne værdi har<br/>ingen indflydelse på udskriftsjob med PCL-<br/>emulering.</li> </ul>                    |                      |
| Genopret udskrift → Fortsæt automatisk | Lader printer automatisk genoptage udskrivningen i visse offlinesituationer, når problemet ikke løses inden for det angivne tidsrum                                                                      | Deaktiveret<br>5–255 |
|                                        | Bemærkninger:                                                                                                    |                      |
|                                        | <ul><li>Standardindstillingen er Deaktiveret.</li><li>5–255 er tidsrummet i sekunder.</li></ul>                                                                                                    |                      |
| Genopret udskrift →Genopret ved stop   | Angiver, om printeren skal genudskrive fastklemte sider                                                                                                    | Slået til            |
|                                        | Bemærkninger:                                                                                                    | Slået fra            |
|                                        | <ul> <li>Standardindstillingen er Auto. Printer genudskriver<br/>fastklemte sider, medmindre den påkrævede<br/>hukommelse til at tilbageholde siden skal bruges til<br/>andre printeropgaver.</li> </ul> | Auto                 |
|                                        | <ul> <li>Slået til indstiller printeren til altid at genudskrive<br/>fastklemte sider.</li> </ul>                                                                                                    |                      |
|                                        | <ul> <li>Slået fra indstiller printeren til aldrig at genudskrive<br/>fastklemte sider.</li> </ul>                                                                                                    |                      |

| Menupunkt                       | Beskrivelse                                                                                                    | Indstillinger          |
|---------------------------------|----------------------------------------------------------------------------------------------------|------------------------|
| Genopret udskrift → Beskyt side | Lader printeren udskrive en side, der muligvis ikke ville<br>blive udskrevet under normale omstændigheder                                                                                                    | Slået fra<br>Slået til |
|                                 | Bemærkninger:                                                                                                    |                        |
|                                 | <ul> <li>Standardindstillingen er Slået fra. Indstillingen<br/>Slået fra udskriver en delvis side, når der ikke er<br/>tilstrækkelig hukommelse til at udskrive hele siden.</li> <li>Indstillingen Slået til sætter printeren til at behandle<br/>hele siden, så hele siden udskrives.</li> </ul> |                        |
| Printersprog                    | Bestemmer printerens standardsprog                                                                                                    | PCL-emulering          |
|                                 | udskriftsjob. PostScript-emulering benytter en PS-<br>fortolker til at behandle udskriftsjob.                                                                                                    | r 3-enfulening         |
|                                 | Bemærkninger:                                                                                                    |                        |
|                                 | <ul> <li>Printerens standardsprog varierer alt afhængigt af<br/>printertypen.</li> </ul>                                                                                                    |                        |
|                                 | <ul> <li>Indstilling af et standardprintersprog forhindrer ikke<br/>et program i at sende udskriftsjob, der bruger andre<br/>sprog.</li> </ul>                                                                                                    |                        |
| Udskriftsområde                 | Angiver det logiske og fysiske udskriftsområde                                                                                                    | Normal                 |
|                                 | Bemærkninger:                                                                                                    | Hele siden             |
|                                 | <ul> <li>Normal er standardindstillingen. Hvis der udskrives<br/>data uden for det udskriftsområde, som er defineret<br/>via indstillingen Normal, afskærer printeren billedet<br/>ved kanten.</li> </ul>                                                                                         |                        |
|                                 | <ul> <li>Indstillingen Hele siden har kun indflydelse på de<br/>sider, som udskrives ved hjælp af PCL 5-<br/>fortolkeren. Indstillingen har ikke indflydelse på de<br/>sider, som udskrives ved hjælp af PCL XL- eller<br/>PostScript-emulering.</li> </ul>                                       |                        |
| Kun sort-tilstand               | Angiver, at printeren kun skal udskrive med sort og hvidt                                                                                                    | Slået til              |
|                                 | Bemærk! Standardindstillingen er Slået fra.                                                                                                    | Slået fra              |
| Indlæs til                      | Angiver lagringsdestinationen for indlæste data                                                                                                    | RAM                    |
|                                 | Bemærkninger:                                                                                                    | Flash                  |
|                                 | <ul> <li>Hvis indlæste data lagres i flash-hukommelse eller<br/>på en printerharddisk, lagres de permanent. De<br/>indlæste data bliver liggende i flash-hukommelsen<br/>eller på harddisken, selvom printeren slukkes.</li> </ul>                                                                | DISK                   |
|                                 | Standardindstillingen er RAM.                                                                                                    |                        |
|                                 | <ul> <li>Data lagres kun midlertidigt i RAM.</li> </ul>                                                                                                    |                        |

| Menupunkt            | Beskrivelse                                                                                                    | Indstillinger            |
|----------------------|----------------------------------------------------------------------------------------------------|--------------------------|
| Jobstatistik         | Angiver, om der skal gemmes statistiske oplysninger<br>om de seneste udskriftsjob på printerens harddisk                                                                                                    | Slået fra<br>Slået til   |
|                      | Bemærkninger:                                                                                                    |                          |
|                      | <ul> <li>Statistikkerne indeholder oplysninger om<br/>udskriftsfejl, udskrivningstiden, jobstørrelse i byte,<br/>den påkrævede papirstørrelse og -type, det<br/>samlede antal udskrevne sider og samlede antal<br/>kopier.</li> <li>Jobstatistik er kun tilgængelig, når en</li> </ul> |                          |
|                      | printerharddisk er installeret og fungerer korrekt.<br>Harddisken må ikke være læse-/skrivebeskyttet<br>eller skrivebeskyttet. Jobbufferstørrelsen bør ikke<br>indstilles til 100 %.                                                                                                   |                          |
|                      | <ul> <li>Standardindstillingen er Slået fra. Indstillingen<br/>Slået fra betyder, at printeren ikke gemmer<br/>jobstatistikker.</li> </ul>                                                                                                    |                          |
| Spar ressourcer      | Angiver, hvordan printeren skal håndtere midlertidigt<br>indlæste data, såsom fonte og makroer, der er gemt i<br>RAM, når printeren modtager et job, som kræver mere<br>hukommelse, end der er tilgængeligt.                                                                           | Slået fra<br>Slået til   |
|                      | Bemærkninger:                                                                                                    |                          |
|                      | <ul> <li>Standardindstillingen er Slået fra. På indstillingen<br/>Slået fra bevarer printeren kun indlæste data, indtil<br/>hukommelsen skal bruges. Indlæste data slettes for<br/>at kunne behandle udskriftsjob.</li> </ul>                                                          |                          |
|                      | <ul> <li>På indstillingen Slået til bevares de indlæste data<br/>under sprogændringer printernulstillinger. Hvis<br/>printeren løber tør for hukommelse, vises 38<br/>Hukommelse fuld.</li> </ul>                                                                                      |                          |
| Fabriksindstillinger | Printerens indstillinger sættes tilbage til<br>fabriksindstillingerne                                                                                                    | Gendan ikke<br>Gendan nu |
|                      | Bemærkninger:                                                                                                    |                          |
|                      | <ul> <li>Standardindstillingen er Gendan ikke. De<br/>brugerdefinerede indstillinger bibeholdes ved<br/>indstillingen Gendan ikke.</li> </ul>                                                                                                    |                          |
|                      | <ul> <li>Alle printerindstillinger sættes tilbage til<br/>fabriksindstillingerne undtagen Displaysprog og<br/>indstillingerne i Parallelmenuen, Serielmenuen,<br/>Netværksmenuen og USB-menuen.</li> </ul>                                                                             |                          |
|                      | <ul> <li>Alle indlæste data i RAM slettes. Indlæste data, der<br/>er gemt i flash-hukommelsen eller på en<br/>printerharddisk, berøres ikke.</li> </ul>                                                                                                    |                          |

## Menuen Finishing

| Menupunkt              | Beskrivelse                                                                                                    | Indstillinger          |
|------------------------|----------------------------------------------------------------------------------------------------|------------------------|
| Dupleks*               | Indstiller dupleksudskrivning (tosidet) som standard for alle udskriftsjob.                                                                                                    | Slået til              |
|                        | Bemærkninger:                                                                                                    | Slået fra              |
|                        | <ul> <li>Standardindstillingen er Slået fra.</li> </ul>                                                                                                    |                        |
|                        | <ul> <li>Når du udskriver fra et program, tilsidesætter indstillingerne i programmet<br/>de valg, du udfører på kontrolpanelet.</li> </ul>                                                                                                    |                        |
|                        | <ul> <li>Hvis du vil angive 2-sidet udskrivning (Windows-brugere), fra<br/>programmet, skal du klikke på Filer → Udskriv og derefter klikke på<br/>Egenskaber, Foretrukne, Optioner eller Indstillinger.</li> </ul>                                                                                                    |                        |
| Dupleksindbinding*     | Angiver den måde, dupleksudskrevne sider bindes på, og hvordan<br>udskrivning på arkets bagside vender i forhold til udskrivningen på forsiden.<br>Lang kant                                                                                                    | Lang kant<br>Kort kant |
|                        | Back Front<br>of of next<br>sheet sheet<br>Portrait<br>Back of<br>sheet<br>Front of<br>next sheet<br>Landscape                                                                                                    |                        |
|                        | Kort kant                                                                                                    |                        |
|                        | Back<br>of<br>sheet<br>Front<br>of next<br>sheet<br>Back of<br>sheet<br>Front of<br>sheet<br>Landscape                                                                                                    |                        |
|                        | Bemærkninger:                                                                                                    |                        |
|                        | <ul> <li>Lang kant er standardindstillingen.</li> <li>Lang kant angiver, at indbindingen skal være i venstre kant nå stående.</li> </ul>                                                                                                    |                        |
|                        | <ul> <li>Lang kant angiver, at indbindingen skal være i venstre kant på staende<br/>sider og i øverste kant på liggende sider.</li> <li>Kort kant angiver, at indbindingen skal være i den øverste kant på<br/>stående sider og i venstre kant på liggende sider.</li> </ul>                                                              |                        |
| Kopier                 | Indstiller det antal kopier, du ønsker som printerstandardværdi.                                                                                                    | 1–999                  |
|                        | Bemærkninger:                                                                                                    |                        |
|                        | • 1 er standardindstillingen.                                                                                                    |                        |
|                        | <ul> <li>Hvis du vil angive et antal kopier for et specifikt udskriftsjob (Windowsbrugere) via programmet, skal du klikke på Filer → Udskriv, og klik derefter på Egenskaber, Foretrukne, Optioner eller Indstillinger.<br/>Indstillingerne i programmer tilsidesætter altid indstillinger, der er angivet via kontrolpanelet.</li> </ul> |                        |
| *Indstillingerne vises | kun, hvis funktionen understøttes.                                                                                                    |                        |

| Menupunkt           | Beskrivelse                                                                                                    | Indstillinger                                                                                                    |
|---------------------|----------------------------------------------------------------------------------------------------|----------------------------------------------------------------------------------------------------|
| Tomme sider         | Angiver, om tomme sider skal medtages som en del af udskriften                                                                                                    | Udskriv ikke                                                                                                    |
|                     | Bemærk! Standardindstillingen er Udskriv ikke.                                                                                                    | Udskriv                                                                                                    |
| Sortering           | Holder siderne i et udskriftsjob stakket i rækkefølge, når der udskrives flere<br>kopier                                                                                                    | Slået til<br>Slået fra                                                                                                    |
|                     | Bemærkninger:                                                                                                    |                                                                                                    |
|                     | <ul> <li>Standardindstillingen er Slået fra.</li> <li>Indstillingen Slået til sørger for, at udskriftsjobbet stakkes i rækkefølge.</li> <li>På begge indstillinger udskrives hele udskriftjobbet det antal gange, der<br/>er angivet i menuen Kopier.</li> </ul>                                                                                                    |                                                                                                    |
| Skillesider         | Indsætter tomme skillesider                                                                                                    | Ingen                                                                                                    |
|                     | Bemærkninger:                                                                                                    | Mellem kopier                                                                                                    |
| Skillesidekilde     | <ul> <li>Standardindstillingen er Ingen.</li> <li>Indstillingen Mellem kopier indsætter en tom side mellem hver kopi af<br/>udskriftsjobbet, hvis Sortering er angivet til Slået til Hvis Sortering er<br/>angivet til Slået fra, indsættes en tom side mellem hvert sæt af udskrevne<br/>sider, såsom efter alle forekomster af side 1, 2 osv.</li> <li>Mellem job indsætter en tom side mellem udskriftsjobbene.</li> <li>Mellem sider indsætter en tom side mellem hver af udskriftsjobbets sider.<br/>Dette er en nyttig funktion, når du udskriver transparenter, eller hvis du<br/>ønsker at indsætte tomme sider i et dokument til noter.</li> <li>Angiver, hvilken papirskuffe skillesiderne skal hentes fra.</li> <li>Bemærkninger: <ul> <li>Skuffe 1 er standardindstillingen.</li> <li>Indstillingen MP-arkføder fungerer kun, hvis Konfigurer MP er indstillet til<br/>Kassette. Hvis du har brug for hjælp, skal du læse "Menuen Konfigurer<br/>MP" på side 10</li> </ul> </li> </ul> | Mellem job<br>Mellem sider<br>Skuffe 1<br>Skuffe 2<br>MP-arkføder                                                                                              |
| Udskriv flere sider | Angiver, at flere sidebilleder skal udskrives på samme side af et stykke papir<br>Dette kaldes uddelingskopier eller Papirbesparelse.<br>Bemærkninger:<br>• Standardindstillingen er Slået fra.<br>• Antallet angiver det antal sidebilleder, der udskrives pr. side.                                                                                                    | Slået fra<br>2 uddelingskopier<br>3 uddelingskopier<br>4 uddelingskopier<br>6 uddelingskopier<br>9 uddelingskopier<br>12 uddelingskopier<br>16 uddelingskopier |

| Menupunkt              | Beskrivelse                                                                                                    | Indstillin | ger    |
|------------------------|----------------------------------------------------------------------------------------------------|------------|--------|
| Multisiderækkefølge    | Angiver placeringen af flersiders billeder, når du anvender Udskriv flere sider                                                                                                    | Vandret    |        |
|                        | <ul> <li>Bemærkninger:</li> <li>Placeringen afhænger af antallet af billeder, og om billederne har retningen stående eller liggende.</li> <li>Standardindstillingen er Vandret.</li> </ul> | 1          | 2      |
|                        |                                                                                                    | 3          | 4      |
|                        |                                                                                                    | Lodret     |        |
|                        |                                                                                                    | 1          | 3      |
|                        |                                                                                                    | 2          | 4      |
|                        |                                                                                                    | Modsat v   | andret |
|                        |                                                                                                    | 2          | 1      |
|                        |                                                                                                    | 4          | 3      |
|                        |                                                                                                    | Modsat l   | odret  |
|                        |                                                                                                    | 3          | 1      |
|                        |                                                                                                    | 4          | 2      |
| *Indstillingerne vises | kun, hvis funktionen understøttes.                                                                                                    |            |        |

| Menupunkt              | Beskrivelse                                                                                                    | Indstillinger    |
|------------------------|----------------------------------------------------------------------------------------------------|------------------|
| Multisidevisning       | Fastlægger papirretningen for et flersidet ark                                                                                                    | Auto             |
|                        | Bemærkninger:                                                                                                    | Lang kant        |
|                        | <ul> <li>Standardindstillingen er Auto. Printeren vælger mellem stående og<br/>liggende.</li> <li>Lang kant bruger liggende.</li> <li>Kort kan bruger stående.</li> </ul> | Kort kant        |
| Multisideramme         | Udskriver en ramme om hvert sidebillede, når du bruger Udskriv flere sider.<br>Bemærk! Standardindstillingen er Ingen.                                                    | Ingen<br>Udfyldt |
| *Indstillingerne vises | kun, hvis funktionen understøttes.                                                                                                    |                  |

### Menuen Kvalitet

| Menupunkt             | Beskrivelse                                                                                                    | Indstillinger |
|-----------------------|----------------------------------------------------------------------------------------------------|---------------|
| Udskriftstilstand     | Angiver, om billederne skal udskrives i monokrome gråtoner eller i farver                                                                                                    | Farve         |
|                       | Bemærk! Standardindstillingen er Farve.                                                                                                    | Kun sort      |
| Farvekorrektion       | Justere farveoutputtet på den udskrevne side                                                                                                    | Auto          |
|                       | Bemærkninger:                                                                                                    | Deaktiveret   |
|                       | <ul> <li>På grund af forskellen på additive og subtraktive farver er visse af de<br/>farver, der vises på en computerskærm, umulige at duplikere på en<br/>udskrift.</li> </ul>                                    | Manuel        |
|                       | <ul> <li>Standardindstillingen er Auto. Auto anvender forskellige<br/>farvekonverteringstabeller på hvert objekt på den udskrevne side.<br/>Funktionen ser på, hvordan objekternes farver er defineret.</li> </ul> |               |
|                       | <ul> <li>Indstillingen Deaktiveret slår farvekorrektion fra.</li> </ul>                                                                                                    |               |
|                       | <ul> <li>Indstillingen Manuel tillader, at farvetabellerne brugertilpasses via<br/>indstillingerne under menuen Manuel farve.</li> </ul>                                                                           |               |
| Udskrivningsopløsning | Indstiller udskriftens opløsning                                                                                                    | 1200 dpi      |
|                       | Bemærkninger:                                                                                                    | 4800 CQ       |
|                       | <ul> <li>Standardindstillingen er 4800 CQ.</li> <li>1200 dpi giver den højeste udskriftsopløsning. Denne indstilling øger<br/>glanseffekten</li> </ul>                                                             |               |
| Topersværtningsgrad   | Gør udskriften lysere eller mørkere                                                                                                    | 1_5           |
| roneroværtinngograd   | Bemærkninger:                                                                                                    |               |
|                       |                                                                                                    |               |
|                       | • Standardindstillingen er 4.                                                                                                    |               |
|                       | • Det er tonerbesparende at vælge et lavere tal.                                                                                                    |               |
|                       | <ul> <li>Hvis Udskriftstilstand kun er angivet til Sort, øger indstillingen 5<br/>tonertætheden og gør alle udskriftsjob mørkere.</li> </ul>                                                                       |               |
|                       | <ul> <li>Hvis Udskriftstilstand er angivet til Farve, er indstillingen 5 den samme<br/>som 4.</li> </ul>                                                                                                    |               |

| Menupunkt                | Beskrivelse                                                                                                    | Indstillinger            |
|--------------------------|----------------------------------------------------------------------------------------------------|--------------------------|
| ForbedreFineLinjer       | Aktiverer en udskrivningstilstand, som foretrækkes til fine linjer til f.eks.<br>arkitekttegninger, kort, elektriske kredsløb og rutediagrammer                                                                                                    | Aktiveret<br>Deaktiveret |
|                          | Bemærkninger:                                                                                                    |                          |
|                          | <ul> <li>Hvis du vil angive Forbedre Fine Linjer fra programmet mens et dokument er åbent (gælder for Windows-brugere), skal du klikke på Filer → Udskriv, og derefter klikke på Egenskaber, Foretrukne, Optioner eller Indstillinger.</li> <li>Du angiver ForbedreFineLinjer vha. den indbyggede webserver, ved at indtaste netværksprinterens IP-adresse i et browservindue</li> </ul> |                          |
| Farvebesparer            | Reducerer den mængde toner, der bruges på grafik og billeder.                                                                                                    | Aktiveret                |
|                          | I onermængden til udskrivning af tekst reduceres ikke.                                                                                                    | Deaktiveret              |
|                          | Bemærkninger:                                                                                                    |                          |
|                          | <ul> <li>Standardindstillingen er Deaktiveret.</li> <li>Indstillingen Aktiveret tilsidesætter Indstillinger for<br/>Tonersværtningsgrad.</li> </ul>                                                                                                    |                          |
|                          | <ul> <li>Farvebesparer understøttes ikke i PPDS og understøttes kun delvist af<br/>PCL-emuleringsprogrammet.</li> </ul>                                                                                                    |                          |
| RGB-lysstyrke            | Tilpasser lysstyrken i farveudskrifter                                                                                                    | -6 til 6                 |
|                          | Bemærkninger:                                                                                                    |                          |
|                          | <ul> <li>Standardindstillingen er 0.</li> </ul>                                                                                                    |                          |
|                          | <ul> <li>-6 er den maksimumnedsættelsen. 6 er maksimumforøgelsen</li> </ul>                                                                                                    |                          |
|                          | Dette påvirker ikke filer, hvor der anvendes CMYK-farvespecifikationer.                                                                                                    |                          |
| RGB-kontrast             | Tilpasser kontrasten i farveudskrifter                                                                                                    | 0 til 5                  |
|                          | Bemærkninger:                                                                                                    |                          |
|                          | <ul> <li>Standardindstillingen er 0.</li> </ul>                                                                                                    |                          |
|                          | • Dette påvirker ikke filer, hvor der anvendes CMYK-farvespecifikationer.                                                                                                    |                          |
| RGB-mætning              | Tilpasser mætningsgraden i farveudskrifter                                                                                                    | 0 til 5                  |
|                          | Bemærkninger:                                                                                                    |                          |
|                          | <ul> <li>Standardindstillingen er 0.</li> </ul>                                                                                                    |                          |
|                          | • Dette påvirker ikke filer, hvor der anvendes CMYK-farvespecifikationer.                                                                                                    |                          |
| Farvebalance →<br>• Cvan | Justerer farver i det udskrevne output ved at forøge eller formindske den mængde toner, der bruges til hver farve                                                                                                    | -5 til 5                 |
| Magenta                  | Bemærk! Standardindstillingen er 0.                                                                                                    |                          |
| • Gul                    |                                                                                                    |                          |
| Sort                     |                                                                                                    |                          |
| Nulstil standarder       |                                                                                                    |                          |

| Menupunkt                                      | Beskrivelse                                                                                                    | Indstillinger                                           |
|------------------------------------------------|----------------------------------------------------------------------------------------------------|---------------------------------------------------------|
| Farveeksempler                                 | Udskriver eksempelsider for hver af de RGB- og CMYK-<br>farvekonverteringstabeller, der bruges i printeren                                                                                                    | sRGB-skærm<br>sRGB-Levende                              |
|                                                | Bemærkninger:                                                                                                    | Vis - Sand sort                                         |
|                                                | <ul> <li>Vælger alle indstillingsudskrifter i eksemplet.</li> </ul>                                                                                                    | Levende                                                 |
|                                                | <ul> <li>Farveeksempler består af en serie af farvede felter sammen med RGB-<br/>eller CMYK-kombinationer, som opretter de viste farver. Disse sider kan<br/>hjælpe med til at bestemme, hvilke kombinationer der skal bruges til at<br/>få det ønskede udskrivningsresultat.</li> </ul>      | RGB deaktiveret<br>US CMYK<br>Euro CMYK<br>Levende CMYK |
|                                                | <ul> <li>Den nemmeste måde at få adgang til en komplet liste over disse sider<br/>er ved at bruge den indbyggede webserver, en række residente sider,<br/>som findes på netværksprintere. Skriv printerens IP-adresse i et<br/>browservindue for at få vist disse sider.</li> </ul>           | CMYK deaktiveret                                        |
| Manuel farve →                                 | Tilpasser RGB-farvekonverteringerne                                                                                                    | Levende                                                 |
| RGB-billede                                    | Bemærkninger:                                                                                                    | sRGB-skærm                                              |
| <ul><li>RGB-tekst</li><li>RGB-grafik</li></ul> | <ul> <li>Standardindstillingen er sRGB-skærm. Det gælder for en farvekonverteringstabel, som prøver at fremstille et output, der svarer til de farver, der vises på computerskærmen.</li> <li>Levende anvender en farvekonverteringstabel, som giver mere klare og møttede farver.</li> </ul> | Vis - Sand sort<br>sRGB-Levende<br>Deaktiveret          |
|                                                | <ul> <li>Vis - Sand sort anvender en farverkonverteringstabel, som kun bruger<br/>sorte tener til neutrale grå farver.</li> </ul>                                                                                                    |                                                         |
|                                                | <ul> <li>sRGB Levende anvender en farvetabel, som forøger mætningen. Det<br/>foretrækkes til forretningsgrafik og -tekst.</li> </ul>                                                                                                    |                                                         |
|                                                | <ul> <li>Indstillingen Deaktiver slår farvekonvertering fra.</li> </ul>                                                                                                    |                                                         |
| Manuel farve →                                 | Tilpasser CMYK-farvekonverteringerne                                                                                                    |                                                         |
| CINYK-tekst                                    | Bemærkninger:                                                                                                    | Levende CMYK                                            |
| CMYK-grafik                                    | <ul> <li>Standardindstillingen er US CMYK. Det gælder for en<br/>farvekonverteringstabel, som fremstiller et output, der svarer til SWOP-<br/>farveoutput.</li> </ul>                                                                                                    | Deaktiveret                                             |
|                                                | <ul> <li>Euro CMYK anvender en farvekonverteringstabel, som fremstiller et<br/>output, der svarer til EuroScale-farveoutput.</li> </ul>                                                                                                    |                                                         |
|                                                | <ul> <li>Levende CMYK øger farvemætningen for farvekonverteringstabellen af<br/>typen US CMYK.</li> </ul>                                                                                                    |                                                         |
|                                                | <ul> <li>Indstillingen Deaktiver slår farvekonvertering fra.</li> </ul>                                                                                                    |                                                         |
| Farvejustering                                 | Starter en kalibrering af farvekonverteringstabellerne og lader printeren udføre justeringer til farvevariationer i outputtet                                                                                                    | Ingen                                                   |
|                                                | Bemærkninger:                                                                                                    |                                                         |
|                                                | <ul> <li>Kalibrering starter, når denne menu er valgt. Kalibrerer vises på<br/>displayet, indtil processen er afsluttet.</li> </ul>                                                                                                    |                                                         |
|                                                | <ul> <li>Farvevariationer i outputtet er nogen gange et resultat af variable<br/>betingelser, f.eks. temperaturen og luftfugtigheden i rummet.<br/>Farvejusteringer udføres på printeralgoritmerne. Farvejustering<br/>kalibreres også i denne proces.</li> </ul>                             |                                                         |

### Værktøjsmenu

| Menupunkt             | Beskrivelse                                                                                                    | Indstillinger                          |
|-----------------------|----------------------------------------------------------------------------------------------------|----------------------------------------|
| Fabriksindstillinger  | Printerens indstillinger sættes tilbage til fabriksindstillingerne                                                                                                    | Gendan ikke                            |
|                       | Bemærkninger:                                                                                                    | Gendan nu                              |
|                       | <ul> <li>Standardindstillingen er Gendan ikke. De brugerdefinerede indstillinger<br/>bibeholdes ved indstillingen Gendan ikke.</li> </ul>                                                                                                    |                                        |
|                       | <ul> <li>Alle printerindstillinger sættes tilbage til fabriksindstillingerne undtagen<br/>Displaysprog og indstillingerne i Parallelmenuen, Serielmenuen,<br/>Netværksmenuen og USB-menuen.</li> </ul>                                                                               |                                        |
|                       | <ul> <li>Alle indlæste data i RAM slettes. Indlæste data, der er gemt i<br/>flashhukommelsen eller på printerens harddisk, berøres ikke.</li> </ul>                                                                                                    |                                        |
| Ryd tilbageholdte job | Fjerner fortrolige og tilbageholdte job fra printerens harddisk.                                                                                                    | Fortroligt                             |
|                       | <b>Bemærk!</b> Valg af indstilling påvirker kun de job, der ligger i printeren.<br>Bogmærker, job i USB-flashhukommelsesenheder og andre typer tilbageholdte<br>job berøres ikke.                                                                                                    | Tilbageholdt<br>Ikke gendannet<br>Alle |
| Formater flashkort    | Formaterer flashhukommelsen                                                                                                    | Nej                                    |
|                       | Flashhukommelse refererer til den hukommelse, der tilføjes ved at installere et flashhukommelsesoptionskort i printeren.                                                                                                    | Ja                                     |
|                       | Advarsel! Du må ikke slukke printeren under formatering af flashhukommelsen.                                                                                                    |                                        |
|                       | Bemærkninger:                                                                                                    |                                        |
|                       | <ul> <li>Der skal være installeret et flashhukommelsesoptionskort korrekt i<br/>printeren, før denne menu er tilgængelig.</li> </ul>                                                                                                    |                                        |
|                       | <ul><li>Hvis du vælger Ja, slettes alle de data, der er gemt i flashhukommelsen.</li><li>Nej annullerer anmodningen om formatering.</li></ul>                                                                                                    |                                        |
| Defragmen. flashkort  | Forbereder flashhukommelsen til at modtage nye data ved at hente tabt lagerplads fra slettede filer                                                                                                    | Nej<br>Ja                              |
|                       | Advarsel! Du må ikke slukke printeren under formatering af flashhukommelsen.                                                                                                    |                                        |
|                       | Bemærkninger:                                                                                                    |                                        |
|                       | <ul> <li>Der skal være installeret et flashhukommelsesoptionskort korrekt i<br/>printeren, før denne menu er tilgængelig.</li> </ul>                                                                                                    |                                        |
|                       | <ul> <li>Hvis du vælger Ja, overføres alle indlæste data, der er gemt i<br/>flashhukommelsen, til den normale printerhukommelse og genformaterer<br/>derefter flashhukommelsen. Når formateringen er fuldført, flyttes de<br/>indlæste data tilbage til flashhukommelsen.</li> </ul> |                                        |
|                       | • Nej annullerer anmodningen om deträgmentering.                                                                                                    |                                        |
| Formater disk         | Formaterer printerens harddisk                                                                                                    | Nej                                    |
|                       | Bemærkninger:                                                                                                    | Ja                                     |
|                       | <ul> <li>Der skal være installeret en printerharddisk korrekt i printeren, før denne<br/>menu er tilgængelig.</li> </ul>                                                                                                    |                                        |
|                       | <ul> <li>Hvis du vælger Ja, slettes alle gemte data og genformaterer printerens<br/>harddisk.</li> </ul>                                                                                                    |                                        |
|                       | Nej annullerer anmodningen om formatering.                                                                                                    |                                        |

| Menupunkt            | Beskrivelse                                                                                                    | Indstillinger          |
|----------------------|----------------------------------------------------------------------------------------------------|------------------------|
| Jobstatistikoversigt | Udskriver en liste over alle gemte jobstatistikker eller sletter oplysningerne fra printerens harddisk                                    | Udskriv<br>Ryd         |
|                      | Bemærkninger:                                                                                                    |                        |
|                      | <ul> <li>Der skal være installeret en printerharddisk korrekt i printeren, før denne<br/>menu er tilgængelig.</li> </ul>                  |                        |
|                      | <ul> <li>Udskriv udskriver en liste over statistikker.</li> </ul>                                                                         |                        |
|                      | Ryd sletter alle jobstatistikker, der er gemt på printerens harddisk.                                                                     |                        |
| Hexudskrivning       | Hjælper med at isolere kilden til et problem med et udskriftsjob.                                                                         | Aktiver                |
|                      | Bemærkninger:                                                                                                    |                        |
|                      | <ul> <li>Alle data, der sendes til printeren, udskrives med hexadecimal- og<br/>tegnrepræsentation. Kontrolkoder udføres ikke.</li> </ul> |                        |
|                      | Du kan afslutte Hexudskrivning ved at slukke eller nulstille printeren.                                                                   |                        |
| Dækningsberegner     | Viser et overslag over den procentvise dækning af cyan, magenta, gul og sort på en side.                                                  | Slået fra<br>Slået til |
|                      | Overslaget udskrives på en skilleside.                                                                                                    |                        |
|                      | Bemærk! Standardindstillingen er Slået fra.                                                                                               |                        |
| LCD-kontrast         | Justerer displayets kontrastbelysning                                                                                                    | 1–10                   |
|                      | Bemærkninger:                                                                                                    |                        |
|                      | Standardindstillingen er 5.                                                                                                    |                        |
|                      | <ul> <li>En højere indstilling gør, at displayet virker lysere.</li> </ul>                                                                |                        |
|                      | <ul> <li>En lavere indstilling gør, at displayet virker mørkere.</li> </ul>                                                               |                        |
| LCD-lysstyrke        | Justerer displayets kontrastbelysning                                                                                                    | 1–10                   |
|                      | Bemærkninger:                                                                                                    |                        |
|                      | Standardindstillingen er 5.                                                                                                    |                        |
|                      | <ul> <li>En højere indstilling gør, at displayet virker lysere.</li> </ul>                                                                |                        |
|                      | <ul> <li>En lavere indstilling gør, at displayet virker mørkere.</li> </ul>                                                               |                        |
|                      | <ul> <li>Tilgængelig på modeller med baggrundslys.</li> </ul>                                                                             |                        |

### Menuen PDF

| Menupunkt        | Beskrivelse                                                                                     | Indstillinger           |
|------------------|-------------------------------------------------------------------------------------------------|-------------------------|
| Skaler til papir | Skaler sideindhold til den valgte papirstørrelse<br>Bemærk! Standardindstillingen er Nej.       | Ja<br>Nej               |
| Anmærkninger     | Angiver udskrivning af anmærkninger i PDF'en.<br>Bemærk! Standardindstillingen er Udskriv ikke. | Udskriv ikke<br>Udskriv |

## Menuen PostScript

| Menupunkt        | Beskrivelse                                                                                                    | Indstillinger |
|------------------|----------------------------------------------------------------------------------------------------|---------------|
| Udskriv PS-fejl  | Udskriver en side med PostScript-fejl, hvis der er opstået en PostScript-fejl                                                                                       | Slået til     |
|                  | Bemærk! Standardindstillingen er Slået fra.                                                                                                    | Slået fra     |
| Fontprioritering | Opretter fontsøgerækkefølgen                                                                                                    | Resident      |
|                  | Bemærkninger:                                                                                                    | Flash/Disk    |
|                  | Standardindstillingen er Resident.                                                                                                    |               |
|                  | <ul> <li>Der skal være installeret et formateret hukommelsesoptionskort eller en<br/>printerharddisk korrekt i printeren, før denne menu er tilgængelig.</li> </ul> |               |
|                  | <ul> <li>Jobbufferstørrelsen skal indstillet til 100%.</li> </ul>                                                                                                   |               |
|                  | <ul> <li>Flashhukommelsesoptionen eller printerharddisken kan ikke læse/skrivebeskyttes<br/>eller skrivebeskyttes.</li> </ul>                                       |               |
| Billedudglatning | Forbedrer kontrasten og skarpheden på billeder med lav opløsning og udglatter                                                                                       | Slået til     |
|                  | farveovergangene                                                                                                    | Slået fra     |
|                  | Bemærkninger:                                                                                                    |               |
|                  | <ul> <li>Standardindstillingen er Slået fra.</li> </ul>                                                                                                    |               |
|                  | <ul> <li>Billedudglatning har ingen effekt på billeder med en opløsning på 300 dpi eller<br/>højere.</li> </ul>                                                     |               |

## PCL-emuleringsmenu

| Menupunkt                                  | Beskrivelse                                                                                                    | Indstillinger                  |
|--------------------------------------------|----------------------------------------------------------------------------------------------------|--------------------------------|
| Fontkilde                                  | Angiver det fontsæt, der benyttes under                                                                                                    | Resident                       |
|                                            |                                                                                                    | Disk*                          |
|                                            | Bemærkninger:                                                                                                    | Flash*                         |
|                                            | • Standardindstillingen er Resident. Viser det                                                                                                    | Indlæs                         |
|                                            | fontsæt, der er indlæst i printerens RAM.                                                                                                    | Alle                           |
|                                            | <ul> <li>Flash- og diskindindstillinger viser alle de<br/>fonte, der er indeholdt i denne option.</li> </ul>                                                                             |                                |
|                                            | <ul> <li>Indlæs viser alle de fonte, der er indlæst i<br/>printerens RAM.</li> </ul>                                                                                                    |                                |
|                                            | <ul> <li>Alle viser alle tilgængelige fonte for enhver<br/>option.</li> </ul>                                                                                                    |                                |
| Fontnavn                                   | Identificerer en besmtemt font og den option,<br>hvor den lagres                                                                                                    | Alle tilgængelige fonte vises. |
|                                            | <b>Bemærk!</b> R0 Courier viser fontnavnet, font-id<br>og lagringsdestination i printeren. Forkortelsen<br>for fontkilden er R for resident, F for flash, K for<br>disk og D for indlæs. |                                |
| *Indstillingerne vises kun, hvis funktione | en understøttes.                                                                                                    |                                |

| Menupunkt                                  | Beskrivelse                                                                                                    | Indstillinger             |
|--------------------------------------------|----------------------------------------------------------------------------------------------------|---------------------------|
| Symbolsæt                                  | Angiver symbolsættet for hvert fontnavn                                                                                                    | 10U PC-8 (USA)            |
|                                            | Bemærkninger:                                                                                                    | 12U PC-850 (uden for-USA) |
|                                            | <ul> <li>Standardindstillingen er baseret på<br/>landets/områdets standardindstilling.</li> <li>Et symbolsæt er et sæt alfabetiske og<br/>numeriske tegn, tegnsætningstegn og<br/>symboler. Symbolsæt understøtter de<br/>forskellige krav for sprog eller bestemte<br/>anvendelser, f.eks. matematiske symboler<br/>til videnskabelig tekst. Kun understøttede<br/>symbolsæt vises.</li> </ul> |                           |
| PCL-emuleringsindst. → Punktstørrelse      | Ændrer punktstørrelsen for skalerbare<br>typografiske fonte                                                                                                    | 1,00–1008,00              |
|                                            | Bemærkninger:                                                                                                    |                           |
|                                            | • 12 er standardindstillingen.                                                                                                    |                           |
|                                            | <ul> <li>Punktstørrelse refererer til højden på<br/>tegnene i skrifttypen. Ét punkt svarer ca. til<br/>1/72".</li> </ul>                                                                                                    |                           |
|                                            | <ul> <li>Punktstørrelser kan ændres i intervaller på<br/>0,25 punkter</li> </ul>                                                                                                    |                           |
| PCL-emuleringsindst. → Tegnbredde          | Angiver tegnbredden for skalerbare fonte med fast tegnbredde                                                                                                    | 0,08–100                  |
|                                            | Bemærkninger:                                                                                                    |                           |
|                                            | • 10 er standardindstillingen.                                                                                                    |                           |
|                                            | <ul> <li>Tegnbredde refererer til antallet af tegn med<br/>faste mellemrum pr. tomme (cpi).</li> </ul>                                                                                                    |                           |
|                                            | <ul> <li>Punktstørrelser kan ændres i intervaller på<br/>0,01 cpi</li> </ul>                                                                                                    |                           |
|                                            | <ul> <li>Tegnbredden vises for ikke-skalerbare<br/>skrifttyper med fast tegnbredde, men den<br/>kan ikke ændres.</li> </ul>                                                                                                    |                           |
| PCL-emuleringsindst. → Retning             | Angiver tekst- og grafikretning på siden                                                                                                    | Stående                   |
|                                            | Bemærkninger:                                                                                                    | Liggende                  |
|                                            | Standardindstillingen er Stående.                                                                                                    |                           |
|                                            | <ul> <li>Stående udskriver tekst og grafik parallelt<br/>med papirets korte kant.</li> </ul>                                                                                                    |                           |
|                                            | <ul> <li>Liggende udskriver tekst og grafik parallelt<br/>med papirets korte kant.</li> </ul>                                                                                                    |                           |
| *Indstillingerne vises kun, hvis funktione | n understøttes.                                                                                                    |                           |

| Menupunkt                                                                                                    | Beskrivelse                                                                                                    | Indstillinger               |  |
|----------------------------------------------------------------------------------------------------|----------------------------------------------------------------------------------------------------|-----------------------------|--|
| PCL-emuleringsindst. → Linjer pr. side                                                                               | Bestemmer antallet af linjer, der udskrives på<br>hver side.                                                                                                    | 1–255<br>60 (USA)           |  |
|                                                                                                    | Bemærkninger:                                                                                                    | 64 (uden for-USA)           |  |
|                                                                                                    | <ul> <li>60 er standardindstillingen i USA. 64 er<br/>standardindstillingen uden for USA.</li> <li>Printeren indstiller afstanden mellem<br/>linjerne på basis af menupunkterne Linjer<br/>pr. side, Papirstørrelse og Papirretning.<br/>Vælg den korrekte papirstørrelse og -<br/>retning, før du ændrer indstillingen Linjer pr.<br/>side.</li> </ul> |                             |  |
| PCL-emuleringsindst. → A4-bredde                                                                                     | Indstiller printeren til udskrifter på A4-papir                                                                                                    | 198 mm                      |  |
|                                                                                                    | Bemærkninger:                                                                                                    | 203 mm                      |  |
|                                                                                                    | <ul> <li>Standardindstillingen er 198 mm.</li> <li>Indstillingen 203 mm angiver bredden af<br/>siden, så der kan udskrives 80 10-pitch-<br/>tegn.</li> </ul>                                                                                                    |                             |  |
| PCL-emuleringsindst. → Auto CR efter<br>LF                                                                           | Angiver, om printeren automatisk skal udføre en vognretur (CR) efter en linjeskiftkommando (LF) <b>Bemærk!</b> Standardindstillingen er Slået til.                                                                                                    | Slået til<br>Slået fra      |  |
| PCL-emuleringsindst. → Auto LF efter<br>CR                                                                           | Angiver om printeren automatisk skal udføre et<br>linjeskift (LF) efter en vognreturkommando (CR)<br><b>Bemærk!</b> Standardindstillingen er Slået til.                                                                                                    | Slået til<br>Slået fra      |  |
| Nyt skuffenr. → Tildel MP-arkføder<br>Nyt skuffenr. → Tildel skuffe <x><br/>Nyt skuffenr. → Tildel manuelt papir</x> | Konfigurerer printeren til at kunne arbejde med<br>printersoftware eller programmer, der bruger<br>andre kildetildelinger til skuffer og arkfødere                                                                                                    | Slået fra<br>Ingen<br>0–199 |  |
| Nyt skuffenr. → Tildel værdi for manuel                                                                              | Bemærkninger:                                                                                                    |                             |  |
| konv.                                                                                                    | <ul> <li>Standardindstillingen er Slået fra.</li> <li>Ingen ignorerer kommandoen til valg af<br/>papirindføring.</li> <li>0–199 lader dig angive en personlig<br/>indstilling.</li> </ul>                                                                                                    |                             |  |
| Nyt skuffenr. → Vis fabriksinds.                                                                                     | Viser den standardindstilling, der er tilknyttet hver skuffe og arkføder                                                                                                    | Ingen                       |  |
| Nyt skuffenr. → Gendan standard                                                                                      | Gendanner standardindstillinger for alle skuffer og arkfødere                                                                                                    | Ja<br>Nej                   |  |
| *Indstillingerne vises kun, hvis funktionen understøttes.                                                            |                                                                                                    |                             |  |

#### Menuen HTML

| Menupunkt       | Beskrivelse                                                     | Indstillinger  |                 |
|-----------------|-----------------------------------------------------------------|----------------|-----------------|
| Fontnavn        | Angiver standardfontstørrelsen for HTML-dokumenter              | Albertus MT    | Intl CG Times   |
|                 | Bemærk! Fonten Times vil blive brugt i HTML-dokumenter,         | Antique Olive  | Intl Courier    |
|                 | hvori der ikke er angivet en font.                              | Apple Chancery | Intl Univers    |
|                 |                                                                 | Arial MT       | Joanna MT       |
|                 |                                                                 | Avant Garde    | Letter Gothic   |
|                 |                                                                 | Bodoni         | Lubalin Gothic  |
|                 |                                                                 | Bookman        | Marigold        |
|                 |                                                                 | Chicago        | MonaLisa Recut  |
|                 |                                                                 | Clarendon      | Monaco          |
|                 |                                                                 | Cooper Black   | New CenturySbk  |
|                 |                                                                 | Copperplate    | New York        |
|                 |                                                                 | Coronet        | Optima          |
|                 |                                                                 | Courier        | Oxford          |
|                 |                                                                 | Eurostile      | Palatino        |
|                 |                                                                 | Garamond       | StempelGaramond |
|                 |                                                                 | Geneva         | Taffy           |
|                 |                                                                 | Gill Sans      | Times           |
|                 |                                                                 | Goudy          |                 |
|                 |                                                                 | Helvetica      | Univers         |
|                 |                                                                 | Hoefler Lext   | Zapt Chancery   |
| Fontstørrelse   | Angiver standardfontstørrelsen for HTML-dokumenter              | 1 – 255pt      |                 |
|                 | Bemærkninger:                                                   |                |                 |
|                 | <ul> <li>Standardindstillingen er 12pt.</li> </ul>              |                |                 |
|                 | Skrifttypestørrelsen kan justeres i intervaller på 1 punkt.     |                |                 |
| Skaler          | Skalerer standardfontstørrelsen for HTML-dokumenter             | 1 – 400%       |                 |
|                 | Bemærkninger:                                                   |                |                 |
|                 | <ul> <li>Standardindstillingen er 100%.</li> </ul>              |                |                 |
|                 | <ul> <li>Skalering kan justeres i intervaller på 1%.</li> </ul> |                |                 |
| Papirretning    | Angiver retningen for HTML-dokumenter                           | Stående        |                 |
|                 | Bemærk! Standardindstillingen er Stående.                       | Liggende       |                 |
| Margenstørrelse | Angiver sidemargen for HTML-dokumenter                          | 8 – 255 mm     |                 |
|                 | Bemærkninger:                                                   |                |                 |
|                 | <ul> <li>Standardindstillingen er 19 mm.</li> </ul>             |                |                 |
|                 | Margenstørrelse kan ændres i intervaller på 1 mm.               |                |                 |
| Baggrunde       | Angiver om baggrunde skal udskrives på HTML-dokumenter          | Udskriv ikke   |                 |
|                 | Bemærk! Standardindstillingen er Udskriv.                       | Udskriv        |                 |

### Menuen Billede

| Menupunkt    | Beskrivelse                                                                                                    | Indstillinger           |
|--------------|----------------------------------------------------------------------------------------------------|-------------------------|
| Autotilpas   | Vælger en optimale papirstørrelse, skalering og retning                                                                                                    | Aktiveret               |
|              | Bemærkninger:                                                                                                    | Deaktiveret             |
|              | Standardindstillingen er Deaktiveret.                                                                                                    |                         |
|              | <ul> <li>Indstillingen Aktiveret tilsidesætter indstillingerne for skalering og retning for<br/>enkelte billeder.</li> </ul>                                                                       |                         |
| Inverter     | Inverterer bi-tonale monokrombilleder                                                                                                    | Aktiveret               |
|              | Bemærkninger:                                                                                                    | Deaktiveret             |
|              | <ul> <li>Standardindstillingen er Deaktiveret.</li> <li>Skrifttypestørrelsen kan justeres i intervaller à 1-punkt.</li> <li>Denne indstilling gælder ikke for GIF- eller JPEG-billeder.</li> </ul> |                         |
| Skalering    | Skalerer billedet, så det passer til den valgte papirstørrelse                                                                                                    | Forankres øverst til v. |
|              | Bemærkninger:                                                                                                    | Tilpas                  |
|              | <ul> <li>Standardindstillingen er Nærmest font.</li> </ul>                                                                                                    | Forankres i centrum     |
|              | <ul> <li>Når Autotilpas er angivet til Aktiveret, indstilles skaleringen automatisk til<br/>Normeste font</li> </ul>                                                                               | Tilpas i højden         |
|              | Næmeste lont.                                                                                                    | Tilpas i bredden        |
| Papirretning | Angiver papirretningen                                                                                                    | Stående                 |
|              | Bemærk! Standardindstillingen er Stående.                                                                                                    | Liggende                |
|              |                                                                                                    | Omvendt stående         |
|              |                                                                                                    | Omvendt liggende        |

## Menuen Sikkerhed

| Menupunkt          | Beskrivelse                                                                                                    | Indstillinger |
|--------------------|----------------------------------------------------------------------------------------------------|---------------|
| Maks. ugyldige PIN | Begrænser det antal gange, en ugyldig PIN-kode kan indtastes                                                       |               |
|                    | Bemærkninger:                                                                                                    |               |
|                    | Standardindstillingen er Deaktiveret.                                                                              |               |
|                    | <ul> <li>Dette menupunkt vises kun, hvis der er installeret en printerharddisk.</li> </ul>                         |               |
|                    | <ul> <li>Når grænsen nås, slettes jobbene for det pågældende brugernavn og den<br/>tilhørende PIN-kode.</li> </ul> |               |
| Jobudløb           | Begrænser det tidsrum, et fortroligt job bevares i printeren, før det slettes                                      | Deaktiveret   |
|                    | Bemærk! Standardindstillingen er Deaktiveret.                                                                      | 1 time        |
|                    |                                                                                                    | 4 timer       |
|                    |                                                                                                    | 24 timer      |
|                    |                                                                                                    | 1 uge         |

### Netværk/Porte

### Menuen TCP/IP

Brug følgende menupunkter til at få vist eller angive TCP/IP-oplysningerne.

Bemærk! Denne menu er kun tilgængelig for netværksmodeller eller printere, der er tilsluttet printersevere.

| Menupunkt                                                                                                    | Beskrivelse                                                    | Indstillinger            |
|----------------------------------------------------------------------------------------------------|----------------------------------------------------------------|--------------------------|
| TCP/IP → Aktiver                                                                                                    | Aktiverer TCP/IP i printeren                                   | Deaktiveret<br>Aktiveret |
| TCP/IP → Vis værtsnavn                                                                                                    | Viser det aktuelle TCP/IP-værtsnavn                            | Ingen                    |
| TCP/IP → Adresse<br>TCP/IP → Netmaske<br>TCP/IP → Gateway                                                                                                  | Lader dig se eller ændre de aktuelle TCP/IP-adresseoplysninger | Ingen                    |
| TCP/IP → Aktiver DHCP<br>TCP/IP → Aktiver RARP<br>TCP/IP → Aktiver BOOTP<br>TCP/IP → AutoIP<br>TCP/IP → Aktiver FTP/TFTP<br>TCP/IP → HTTP-server aktiveret | Lader dig se eller ændre indstillingen                         | Deaktiveret<br>Aktiveret |
| TCP/IP → WINS-server<br>TCP/IP → DNS-server                                                                                                    | Lader dig se eller ændre indstillingen                         | Ingen                    |

#### Menuen IPv6

Brug følgende menupunkter til at få vist eller angive TCP/IP-oplysningerne.

Bemærk! Denne menu er kun tilgængelig for netværksmodeller eller printere, der er tilsluttet printersevere.

| Menupunkt                                  | Beskrivelse                                                | Indstillinger |
|--------------------------------------------|------------------------------------------------------------|---------------|
| TCP/IP → Aktiver IPv6                      | Aktiverer IPv6 i printeren                                 | Ja            |
|                                            | Bemærk! Standardindstillingen er Ja.                       | Nej           |
| Autokonfiguration                          | Computeren konfigurerer automatisk netværksindstillingerne | Slået til     |
|                                            | Bemærk! Standardindstillingen er Slået til.                | Slået fra     |
| TCP/IP → Vis hostnavn                      | Viser indstillingen                                        | Ingen         |
| TCP/IP → Vis adresse                       |                                                            |               |
| TCP/IP $\rightarrow$ Vis routerens adresse |                                                            |               |
| TCP/IP → Aktiver DHCPv6                    | Aktiverer DHCPv6-printeren                                 | Ja            |
|                                            | Bemærk! Standardindstillingen er Ja.                       | Nej           |

## Standardnetværks- og netværks<x>menu

| Menupunkt       | Beskrivelse                                                                                                    | Indstillinger                      |
|-----------------|----------------------------------------------------------------------------------------------------|------------------------------------|
| PCL SmartSwitch | Konfigurere printeren, så den automatisk skifter til PCL-<br>emulering, når et udskriftsjob, kræver det, uanset<br>standardprintersproget                                                                                                    | Slået til<br>Slået fra             |
|                 | Bemærkninger:                                                                                                    |                                    |
|                 | <ul> <li>Standardindstillingen er Slået til.</li> </ul>                                                                                                    |                                    |
|                 | <ul> <li>Hvis indstillingen er angivet til Slået fra, undersøger printeren<br/>ikke de indgående data.</li> </ul>                                                                                                    |                                    |
|                 | <ul> <li>Hvis indstillingen er angivet til Slået fra, bruger printeren<br/>PostScript-emulering til at behandle jobbet, hvis PS<br/>SmartSwitch er Slået til. Den bruger det<br/>standardprintersprog, der er angivet i Opsætningsmenuen,<br/>hvis PS SmartSwitch er Slået fra.</li> </ul> |                                    |
| PS SmartSwitch  | Konfigurere printeren, så den automatisk skifter til PS-emulering,<br>når et udskriftsjob, kræver det, uanset standardprintersproget                                                                                                    | Slået til<br>Slået fra             |
|                 | Bemærkninger:                                                                                                    |                                    |
|                 | <ul> <li>Standardindstillingen er Slået til.</li> </ul>                                                                                                    |                                    |
|                 | <ul> <li>Hvis indstillingen er angivet til Slået fra, undersøger printeren<br/>ikke de indgående data.</li> </ul>                                                                                                    |                                    |
|                 | <ul> <li>Hvis indstillingen er angivet til Slået fra, bruger printeren<br/>PCL-emulering til at behandle jobbet, hvis PCL SmartSwitch<br/>er Slået til. Den bruger det standardprintersprog, der er<br/>angivet i Opsætningsmenuen, hvis PCL SmartSwitch er<br/>Slået fra.</li> </ul>      |                                    |
| NPA-tilstand    | Angiver, at printeren skal udføre den særlige behandling, der<br>kræves til tovejskommunikation, ifølge de konventioner, som er<br>defineret i NPA-protokollen                                                                                                    | Slået til<br>Slået fra<br>Auto     |
|                 | Bemærkninger:                                                                                                    |                                    |
|                 | <ul> <li>Standardindstillingen er Auto.</li> </ul>                                                                                                    |                                    |
|                 | <ul> <li>Hvis dette menupunkt ændres, nulstilles printeren<br/>automatisk.</li> </ul>                                                                                                    |                                    |
| Netværksbuffer  | Angiver størrelsen på netværksinputbufferen                                                                                                    | Auto                               |
|                 | Bemærkninger:                                                                                                    | 3 KB til maksimumstørrelse tilladt |
|                 | <ul> <li>Standardindstillingen er Auto.</li> </ul>                                                                                                    |                                    |
|                 | <ul> <li>Værdien kan ændres i intervaller à 1 K.</li> </ul>                                                                                                    |                                    |
|                 | <ul> <li>Maksimumstørrelsen afhænger af mængden af hukommelse<br/>i printeren, størrelsen af de andre linkbuffere, og om Spar<br/>ressourcer er angivet til Slået til eller Slået fra.</li> </ul>                                                                                          |                                    |
|                 | <ul> <li>Hvis du vil maksimere intervallet for netværksbufferens<br/>størrelse, skal du deaktivere eller reducere størrelsen af<br/>parallelbufferen, serielbufferen og USB-bufferen.</li> </ul>                                                                                           |                                    |
|                 | <ul> <li>Hvis dette menupunkt ændres, nulstilles printeren<br/>automatisk.</li> </ul>                                                                                                    |                                    |

| Menupunkt    | Beskrivelse                                                                                                    | Indstillinger |
|--------------|----------------------------------------------------------------------------------------------------|---------------|
| Jobbuffering | Lagrer midlertidigt job på printerens harddisk, før de udskrives.                                                                                          | Slået fra     |
|              | Bemærkninger:                                                                                                    | Slået til     |
|              | <ul> <li>Standardindstillingen er Slået fra.</li> </ul>                                                                                                    | Auto          |
|              | <ul> <li>Indstillingen Slået til placerer job i bufferen på printerens<br/>harddisk.</li> </ul>                                                            |               |
|              | <ul> <li>Indstillingen Auto placerer kun udskriftsjob i bufferen, hvis<br/>printeren er i færd med at behandle data fra en anden<br/>inputport.</li> </ul> |               |
|              | <ul> <li>Hvis dette menupunkt ændres, nulstilles printeren<br/>automatisk.</li> </ul>                                                                      |               |
| Mac binær PS | Konfigurerer printeren, så den kan behandle binære PostScript-                                                                                             | Slået til     |
|              | udskriftsjob fra Macintosh                                                                                                    | Slået fra     |
|              | Bemærkninger:                                                                                                    | Auto          |
|              | <ul> <li>Standardindstillingen er Auto.</li> </ul>                                                                                                    |               |
|              | <ul> <li>Indstillingen Slået fra filtrerer udskriftsjob ved brug af<br/>standardprotokol.</li> </ul>                                                       |               |
|              | <ul> <li>Indstillingen Slået til konfigurerer rå binære PostScript-<br/>udskriftsjob.</li> </ul>                                                           |               |

## Standard USB- og USB <x>-menu

| Menupunkt       | Beskrivelse                                                                                                    | Indstillinger          |
|-----------------|----------------------------------------------------------------------------------------------------|------------------------|
| PCL SmartSwitch | Konfigurerer printeren, så den automatisk skifter til PCL-<br>emulering, når et udskriftsjob, der modtages via en USB-port,<br>kræver det, uanset standardprintersproget                                                                                                    | Slået til<br>Slået fra |
|                 | Bemærkninger:                                                                                                    |                        |
|                 | <ul> <li>Standardindstillingen er Slået til.</li> <li>Hvis indstillingen er angivet til Slået fra, undersøger printeren ikke de indgående data.</li> <li>Hvis indstillingen er angivet til Slået fra, bruger printeren PostScript-emulering til at behandle jobbet, hvis PS SmartSwitch er Slået til. Den bruger det standardprintersprog, der er angivet i Opsætningsmenu, hvis PS SmartSwitch er Slået fra.</li> </ul> |                        |
| PS SmartSwitch  | Konfigurerer printeren, så den automatisk skifter til PS-<br>emulering, når et udskriftsjob, der modtages via en USB-port,<br>kræver det, uanset standardprintersproget                                                                                                    | Slået til<br>Slået fra |
|                 | Bemærkninger:                                                                                                    |                        |
|                 | <ul> <li>Standardindstillingen er Slået til.</li> </ul>                                                                                                    |                        |
|                 | <ul> <li>Hvis indstillingen er angivet til Slået fra, undersøger printeren<br/>ikke de indgående data.</li> </ul>                                                                                                    |                        |
|                 | <ul> <li>Hvis indstillingen er angivet til Slået fra, bruger printeren<br/>PCL-emulering til at behandle jobbet, hvis PCL SmartSwitch<br/>er Slået til. Den bruger det standardprintersprog, der er<br/>angivet i Opsætningsmenu, hvis PCL SmartSwitch er Slået<br/>fra.</li> </ul>                                                                                                    |                        |

| Menupunkt                                  | Beskrivelse                                                                                                    | Indstillinger                      |
|--------------------------------------------|----------------------------------------------------------------------------------------------------|------------------------------------|
| NPA-tilstand                               | Angiver, at printeren skal udføre den særlige behandling, der                                                                                                    | Slået til                          |
|                                            | kræves til tovejskommunikation, ifølge de konventioner, som er                                                                                                    | Slået fra                          |
|                                            | Bemarkninger:                                                                                                    | Auto                               |
|                                            | • Standardindatillingen er Auto                                                                                                    |                                    |
|                                            | <ul> <li>Standardindstillingen er Auto.</li> <li>Hvis dette menupunkt ændres, nulstilles printeren.</li> </ul>                                                                                     |                                    |
|                                            | automatisk.                                                                                                    |                                    |
| USB-buffer                                 | Angiver størrelsen på USB-inputbufferen                                                                                                    | Deaktiveret                        |
|                                            | Bemærkninger:                                                                                                    | Auto                               |
|                                            | <ul> <li>Standardindstillingen er Auto.</li> </ul>                                                                                                    | 3 KB til maksimumstørrelse tilladt |
|                                            | <ul> <li>Indstillingen Slået fra slår jobbuffering fra. Job, der allerede<br/>er placeret i bufferen på disken, udskrives, før normal<br/>behandling af job genoptages.</li> </ul>                 |                                    |
|                                            | <ul> <li>Værdien for USB-bufferstørrelsen kan ændres i intervaller à<br/>1 K.</li> </ul>                                                                                                    |                                    |
|                                            | <ul> <li>Maksimumstørrelsen afhænger af mængden af hukommelse<br/>i printeren, størrelsen af de andre linkbuffere, og om Spar<br/>ressourcer er angivet til Slået til eller Slået fra.</li> </ul>  |                                    |
|                                            | <ul> <li>Hvis du vil øge maksimalintervallet for USB-bufferens<br/>størrelse, skal du deaktivere eller reducere størrelsen af<br/>parallelbufferen, serielbufferen og netværksbufferen.</li> </ul> |                                    |
|                                            | <ul> <li>Hvis dette menupunkt ændres, nulstilles printeren<br/>automatisk.</li> </ul>                                                                                                    |                                    |
| Jobbuffering                               | Lagrer midlertidigt job på printerens harddisk, før de udskrives.                                                                                                    | Slået fra                          |
|                                            | Bemærkninger:                                                                                                    | Slået til                          |
|                                            | <ul> <li>Standardindstillingen er Slået fra.</li> </ul>                                                                                                    | Auto                               |
|                                            | <ul> <li>Indstillingen Slået til placerer job i bufferen på printerens<br/>harddisk.</li> </ul>                                                                                                    |                                    |
|                                            | <ul> <li>Indstillingen Auto placerer kun udskriftsjob i bufferen, hvis<br/>printeren er i færd med at behandle data fra en anden<br/>inputport</li> </ul>                                          |                                    |
|                                            | <ul> <li>Hvis dette menupunkt ændres, nulstilles printeren</li> </ul>                                                                                                    |                                    |
|                                            | automatisk.                                                                                                    |                                    |
| Mac binær PS                               | Konfigurerer printeren, så den kan behandle binære PostScript-<br>udskriftsjob fra Macintosh                                                                                                    | Slået til<br>Slået fra             |
|                                            | Bemærkninger:                                                                                                    | Auto                               |
|                                            | <ul> <li>Standardindstillingen er Auto.</li> </ul>                                                                                                    |                                    |
|                                            | <ul> <li>Indstillingen Slået fra filtrerer udskriftsjob ved brug af<br/>standardprotokol.</li> </ul>                                                                                               |                                    |
|                                            | <ul> <li>Indstillingen Slået til konfigurerer rå binære PostScript-<br/>udskriftsjob.</li> </ul>                                                                                                   |                                    |
| ENA-adresse<br>ENA-netmaske<br>ENA-gateway | Angiver netværksadressen, netmasken og<br>gatewayoplysningerne for en ekstern printerserver, der er sluttet<br>til printeren ved brug af et USB-kabel                                              | Ingen                              |
|                                            | <b>Bemærk!</b> Disse menupunkter er kun tilgængelige, hvis printeren er sluttet til en ekstern printerserver via USB-porten.                                                                       |                                    |

## Standard Parallel- og Parallel<x>menuen

| Menupunkt       | Beskrivelse                                                                                                    | Indstillinger                  |
|-----------------|----------------------------------------------------------------------------------------------------|--------------------------------|
| PCL SmartSwitch | Konfigurerer printeren, så den automatisk skifter til PCL-<br>emulering, når et udskriftsjob, der modtages via en USB-port,<br>kræver det, uanset standardprintersproget                                                                                                    | Slået til<br>Slået fra         |
|                 | Bemærkninger:                                                                                                    |                                |
|                 | <ul> <li>Standardindstillingen er Slået til.</li> </ul>                                                                                                    |                                |
|                 | <ul> <li>Hvis indstillingen er angivet til Slået fra, undersøger printeren<br/>ikke de indgående data.</li> </ul>                                                                                                    |                                |
|                 | <ul> <li>Hvis indstillingen er angivet til Slået fra, bruger printeren<br/>PostScript-emulering til at behandle jobbet, hvis PS<br/>SmartSwitch er Slået til. Den bruger det<br/>standardprintersprog, der er angivet i Opsætningsmenuen,<br/>hvis PS SmartSwitch er Slået fra.</li> </ul> |                                |
| PS SmartSwitch  | Konfigurerer printeren, så den automatisk skifter til PS-<br>emulering, når et udskriftsjob, der modtages via en USB-port,<br>kræver det, uanset standardprintersproget                                                                                                    | Slået til<br>Slået fra         |
|                 | Bemærkninger:                                                                                                    |                                |
|                 | <ul> <li>Standardindstillingen er Slået til.</li> </ul>                                                                                                    |                                |
|                 | <ul> <li>Hvis indstillingen er angivet til Slået fra, undersøger printeren<br/>ikke de indgående data.</li> </ul>                                                                                                    |                                |
|                 | <ul> <li>Hvis indstillingen er angivet til Slået fra, bruger printeren<br/>PCL-emulering til at behandle jobbet, hvis PCL SmartSwitch<br/>er Slået til. Den bruger det standardprintersprog, der er<br/>angivet i Opsætningsmenuen, hvis PCL SmartSwitch er<br/>Slået fra.</li> </ul>      |                                |
| NPA-tilstand    | Angiver, at printeren skal udføre den særlige behandling, der kræves til tovejskommunikation, ifølge de konventioner, som er defineret i NPA-protokollen                                                                                                    | Slået til<br>Slået fra<br>Auto |
|                 | Bemærkninger:                                                                                                    |                                |
|                 | <ul> <li>Standardindstillingen er Auto.</li> <li>Hvis dette menupunkt ændres, nulstilles printeren<br/>automatisk.</li> </ul>                                                                                                    |                                |

| Menupunkt        | Beskrivelse                                                                                                    | Indstillinger                      |
|------------------|----------------------------------------------------------------------------------------------------|------------------------------------|
| Parallelbuffer   | Angiver størrelsen på parallelinputbufferen                                                                                                    | Deaktiveret                        |
|                  | Bemærkninger:                                                                                                    | Auto                               |
|                  | <ul> <li>Standardindstillingen er Auto.</li> </ul>                                                                                                    | 3 KB til maksimumstørrelse tilladt |
|                  | <ul> <li>Indstillingen Deaktiveret slår jobbuffering fra. Job, der<br/>allerede er placeret i bufferen på disken, udskrives, før<br/>normal behandling af job genoptages.</li> </ul>              |                                    |
|                  | <ul> <li>Indstillingen af størrelsen på parallelbufferen kan ændres i<br/>intervaller på 1 K.</li> </ul>                                                                                          |                                    |
|                  | <ul> <li>Maksimumstørrelsen afhænger af mængden af hukommelse<br/>i printeren, størrelsen af de andre linkbuffere, og om Spar<br/>ressourcer er angivet til Slået til eller Slået fra.</li> </ul> |                                    |
|                  | <ul> <li>Hvis du vil øge intervallet for parallelbufferens størrelse, skal<br/>du deaktivere eller reducere størrelsen af USB-, seriel- og<br/>netværksbufferen.</li> </ul>                       |                                    |
|                  | <ul> <li>Hvis dette menupunkt ændres, nulstilles printeren<br/>automatisk.</li> </ul>                                                                                                    |                                    |
| Jobbuffering     | Lagrer midlertidigt job på printerens harddisk, før de udskrives.                                                                                                    | Slået fra                          |
|                  | Bemærkninger:                                                                                                    | Slået til                          |
|                  | <ul> <li>Standardindstillingen er Slået fra.</li> </ul>                                                                                                    | Auto                               |
|                  | <ul> <li>Indstillingen Slået til placerer job i bufferen på printerens</li> </ul>                                                                                                    |                                    |
|                  | narddisk.<br>• Indetillingon Auto placoror kun udskrifteigh i hufforon, hvis                                                                                                    |                                    |
|                  | printeren er i færd med at behandle data fra en anden                                                                                                    |                                    |
|                  | inputport.                                                                                                    |                                    |
|                  | <ul> <li>Hvis dette menupunkt ændres, nulstilles printeren<br/>automatisk.</li> </ul>                                                                                                    |                                    |
| Avanceret status | Aktiverer tovejskommunikation via parallelporten                                                                                                    | Slået til                          |
|                  | Bemærkninger:                                                                                                    | Slaet fra                          |
|                  | <ul> <li>Standardindstillingen er Slået til.</li> </ul>                                                                                                    |                                    |
|                  | <ul> <li>Indstillingen Slået fra deaktiverer kommunikation via<br/>parallelporten fra.</li> </ul>                                                                                                 |                                    |
| Protokol         | Angiver parallelportprotokollen                                                                                                    | Standard                           |
|                  | Bemærkninger:                                                                                                    | Fastbyte                           |
|                  | <ul> <li>Standardindstillingen er Fastbyte. Indstillingen sikrer<br/>kompatibilitet med de fleste eksisterende parallelporte og er<br/>den anbefalende indstilling.</li> </ul>                    |                                    |
|                  | <ul> <li>Standardindstillingen forsøger at løse problemer i forbindelse<br/>med parallelportkommunikation.</li> </ul>                                                                             |                                    |
| Svar på init.    | Angiver, om printeren benytter anmodning om hardwareinitialisering fra computeren.                                                                                                    | Slået til<br>Slået fra             |
|                  | Bemærkninger:                                                                                                    |                                    |
|                  | <ul> <li>Standardindstillingen er Slået fra.</li> </ul>                                                                                                    |                                    |
|                  | Computeren beder om initialisering ved at aktivere INIT-<br>signalet fra parallelporten. Mange personlige computere                                                                               |                                    |

| Menupunkt                   | Beskrivelse                                                                                                    | Indstillinger                  |
|-----------------------------|----------------------------------------------------------------------------------------------------|--------------------------------|
| Parallelfunktion 2          | Angiver, om data på parallelporten samples på det ledende eller<br>afsluttende strobesignal.<br>Bemærk! Standardindstillingen er Slået til.                                                                                        | Slået til<br>Slået fra         |
| Mac binær PS                | Konfigurerer printeren, så den kan behandle binære PostScript-<br>udskriftsjob fra Macintosh<br>Bemærkninger:                                                                                                    | Slået til<br>Slået fra<br>Auto |
|                             | <ul> <li>Standardindstillingen er Auto.</li> <li>Indstillingen Slået fra filtrerer udskriftsjob ved brug af<br/>standardprotokol.</li> <li>Indstillingen Slået til konfigurerer rå binære PostScript-<br/>udskriftsjob.</li> </ul> |                                |
| ENA-adresse<br>ENA-netmaske | Angiver netværksadressen, netmasken og<br>gatewayoplysningerne for en ekstern printerserver, der er sluttet<br>til printeren ved brug af et USB-kabel                                                                              | Ingen                          |
|                             | <b>Bemærk!</b> Disse menupunkter er kun tilgængelige, hvis printeren er sluttet til en ekstern printerserver via USB-porten.                                                                                                    |                                |

#### Serielmenu

| Menupunkt       | Beskrivelse                                                                                                    | Indstillinger          |
|-----------------|----------------------------------------------------------------------------------------------------|------------------------|
| PCL SmartSwitch | Konfigurerer printeren, så den automatisk skifter til PCL-<br>emulering, når et udskriftsjob, der modtages via en seriel port,<br>kræver det, uanset standardprintersproget                                                                                                    | Slået til<br>Slået fra |
|                 | Bemærkninger:                                                                                                    |                        |
|                 | <ul> <li>Standardindstillingen er Slået til.</li> <li>Hvis indstillingen er angivet til Slået fra, undersøger printeren<br/>ikke de indgående data.</li> <li>Hvis indstillingen er angivet til Slået fra, bruger printeren<br/>PostScript-emulering til at behandle jobbet, hvis PS<br/>SmartSwitch er Slået til. Den bruger det<br/>standardprintersprog, der er angivet i Opsætningsmenuen,<br/>hvis PS SmartSwitch er Slået fra.</li> </ul> |                        |
| PS SmartSwitch  | Konfigurerer printeren, så den automatisk skifter til PS-<br>emulering, når et udskriftsjob, der modtages via en seriel port,<br>kræver det, uanset standardprintersproget                                                                                                    | Slået til<br>Slået fra |
|                 | Bemærkninger:                                                                                                    |                        |
|                 | <ul> <li>Standardindstillingen er Slået til.</li> </ul>                                                                                                    |                        |
|                 | <ul> <li>Hvis indstillingen er angivet til Slået fra, undersøger printeren<br/>ikke de indgående data.</li> </ul>                                                                                                    |                        |
|                 | <ul> <li>Hvis indstillingen er angivet til Slået fra, bruger printeren<br/>PCL-emulering til at behandle jobbet, hvis PCL SmartSwitch<br/>er Slået til. Den bruger det standardprintersprog, der er<br/>angivet i Opsætningsmenuen, hvis PCL SmartSwitch er<br/>Slået fra.</li> </ul>                                                                                                    |                        |

| Menupunkt       | Beskrivelse                                                                                                    | Indstillinger                      |
|-----------------|----------------------------------------------------------------------------------------------------|------------------------------------|
| NPA-tilstand    | Angiver, at printeren skal udføre den særlige behandling, der<br>kræves til tovejskommunikation, ifølge de konventioner, som er<br>defineret i NPA-protokollen                                       | Slået til<br>Slået fra<br>Auto     |
|                 | Bemærkninger:                                                                                                    |                                    |
|                 | <ul> <li>Standardindstillingen er Auto.</li> </ul>                                                                                                    |                                    |
|                 | <ul> <li>Hvis dette menupunkt ændres, nulstilles printeren<br/>automatisk.</li> </ul>                                                                                                    |                                    |
| Seriel buffer   | Angiver størrelsen på den serielle inputbuffer                                                                                                    | Deaktiveret                        |
|                 | Bemærkninger:                                                                                                    | Auto                               |
|                 | <ul> <li>Standardindstillingen er Auto.</li> </ul>                                                                                                    | 3 KB til maksimumstørrelse tilladt |
|                 | <ul> <li>Værdien Deaktiveret slår jobbuffering fra. Job, der allerede<br/>er placeret i bufferen på disken, udskrives, før normal<br/>behandling af job genoptages.</li> </ul>                       |                                    |
|                 | <ul> <li>Indstillingen af størrelsen på serielbufferen kan ændres i<br/>intervaller på 1 K.</li> </ul>                                                                                               |                                    |
|                 | <ul> <li>Maksimumstørrelsen afhænger af mængden af hukommelse<br/>i printeren, størrelsen af de andre linkbuffere, og om Spar<br/>ressourcer er angivet til Slået til eller Slået fra.</li> </ul>    |                                    |
|                 | <ul> <li>Hvis du vil øge maksimalintervallet for serielbufferens<br/>størrelse, skal du deaktivere eller reducere størrelsen af<br/>parallelbufferen, serielbufferen og netværksbufferen.</li> </ul> |                                    |
|                 | <ul> <li>Hvis dette menupunkt ændres, nulstilles printeren<br/>automatisk.</li> </ul>                                                                                                    |                                    |
| Jobbuffering    | Lagrer midlertidigt job på printerens harddisk, før de udskrives.                                                                                                    | Slået fra                          |
|                 | Bemærkninger:                                                                                                    | Slået til                          |
|                 | <ul> <li>Standardindstillingen er Slået fra.</li> </ul>                                                                                                    | Auto                               |
|                 | <ul> <li>Indstillingen Slået til placerer job i bufferen på printerens<br/>harddisk.</li> </ul>                                                                                                    |                                    |
|                 | <ul> <li>Indstillingen Auto placerer kun udskriftsjob i bufferen, hvis<br/>printeren er i færd med at behandle data fra en anden<br/>inputport.</li> </ul>                                           |                                    |
|                 | <ul> <li>Hvis dette menupunkt ændres, nulstilles printeren<br/>automatisk.</li> </ul>                                                                                                    |                                    |
| Seriel protokol | Vælger indstillinger til hardware- og software-handshaking for serielporten                                                                                                    | DTR<br>DTR/DSR                     |
|                 | Bemærkninger:                                                                                                    | XON/XOFF                           |
|                 | <ul> <li>Standardindstillingen er DTR.</li> </ul>                                                                                                    | XON/XOFF/DTR                       |
|                 | <ul> <li>DTR/DSR er en indstilling til hardware-handshaking</li> </ul>                                                                                                    | XON/XOFF/DTR/DSR                   |
|                 | • XON/XOFF er en indstilling til software-handshaking                                                                                                    |                                    |
|                 | • XON/XOFF/DTR og XON/XOFF/DTR/DSR er kombinerede indstillinger til hardware- og software-handshaking.                                                                                               |                                    |

| Menupunkt  | Beskrivelse                                                                                                    | Indstillinger                                                                                             |
|------------|----------------------------------------------------------------------------------------------------|----------------------------------------------------------------------------------------------------|
| Robust XON | <ul> <li>Bestemmer, om printeren formidler tilgængelighed til computeren</li> <li>Bemærkninger: <ul> <li>Standardindstillingen er Slået fra.</li> <li>Dette menupunkt gælder kun for serielporten, hvis<br/>Serielprotokol er angivet til XON/XOFF.</li> </ul> </li> </ul>                                                                                                    | Slået fra<br>Slået til                                                                                    |
| Baud       | <ul> <li>Angiver den hastighed, data kan modtages med gennem serielporten.</li> <li>Bemærkninger: <ul> <li>Standardindstillingen er 9600.</li> <li>Baudhastighederne 138200, 172800, 230400 og 345600 vises kun i menuen Standardseriel. Disse indstillinger vises ikke i menuerne Seriel indstilling 1, Seriel indstilling 2 eller Seriel indstilling 3.</li> </ul></li></ul>                                                                                                    | 1200<br>2400<br>4800<br>9600<br>19200<br>38400<br>57600<br>115200<br>138200<br>172800<br>230400<br>345600 |
| Databit    | Angiver antallet af databit, der sendes i hver overførselsramme.<br>Bemærk! Standardindstillingen er 8.                                                                                                    | 7<br>8                                                                                                    |
| Paritet    | Angiver pariteten for datarammer til serielt input og output.<br>Bemærk! Standardindstillingen er Ingen.                                                                                                    | Lige<br>Ulige<br>Ingen<br>Ignorer                                                                         |
| Benyt DSR  | <ul> <li>Bestemmer, om printeren bruger DSR-signalet. DSR er et handshaking-signal, som bruges af de fleste serielkabler.</li> <li>Bemærkninger: <ul> <li>Standardindstillingen er Slået fra.</li> </ul> </li> <li>Serielporten bruger DSR til at skelne data, der sendes af computeren, fra data, der oprettes af elektrisk støj i serielkabler. Den elektriske støj kan medføre, at der udskrives løse tegn. Vælg Slået til for at forhindre, at der udskrives løse tegn.</li> </ul> | Slået fra<br>Slået til                                                                                    |

### Menuen NetWare

| Menupunkt             | Beskrivelse                                    | Indstillinger |
|-----------------------|------------------------------------------------|---------------|
| Vis loginnavn         | Viser det tildelte NetWare-loginnavn           | Ingen         |
| Vis udskriftstilstand | Viser den tildelte NetWare-udskriftstilstand   | Ingen         |
| Vis netværksnummer    | Viser det tildelte NetWare-netværksnummer      | Ingen         |
| Aktiver               | Aktiverer eller deaktiverer support af NetWare | Slået fra     |
|                       | Bemærk! Standardindstillingen er Slået fra.    | Slået til     |

| Menupunkt        | Beskrivelse                                                                                   | Indstillinger          |
|------------------|-----------------------------------------------------------------------------------------------|------------------------|
| Ethernet 802.2   | Indstiller Ethernet 802.2-indstillingen<br><b>Bemærk!</b> Standardindstillingen er Slået fra. | Slået fra<br>Slået til |
| Ethernet 802.3   | Indstiller Ethernet 802.3-indstillingen<br><b>Bemærk!</b> Standardindstillingen er Slået fra. | Slået fra<br>Slået til |
| Ethernet type II | Indstiller Ethernet type II-indstillingen<br>Bemærk! Standardindstillingen er Slået fra.      | Slået fra<br>Slået til |
| Ethernet SNAP    | Indstiller Ethernet Snap-indstillingen<br>Bemærk! Standardindstillingen er Slået fra.         | Slået fra<br>Slået til |
| Packet Burst     | Indstiller Packet Burst-indstillingen<br>Bemærk! Standardindstillingen er Slået fra.          | Slået fra<br>Slået til |
| NSQ/GSQ-tilstand | Indstiller NSQ/GSQ-tilstandsindstillingen<br>Bemærk! Standardindstillingen er Slået fra.      | Slået fra<br>Slået til |

## Menuen AppleTalk

| Menupunkt    | Beskrivelse                                                                                                    | Indstillinger                                                       |
|--------------|----------------------------------------------------------------------------------------------------|---------------------------------------------------------------------|
| Vis navn     | Viser det tilknyttede AppleTalk-navn                                                                                           | Ingen                                                               |
| Vis adresse  | Viser den tilknyttede AppleTalk-adresse                                                                                        | Ingen                                                               |
| Aktiver      | Aktiverer eller deaktiverer AppleTalk-support<br>Bemærk! Standardindstillingen er Aktiveret.                                   | Deaktiveret<br>Aktiveret                                            |
| Indstil zone | Viser en liste over tilgængelige AppleTalk-zoner på<br>netværket                                                               | <liste netværket="" over="" på="" tilgængelige="" zoner=""></liste> |
|              | <b>Bemærk!</b> Standardindstillingen er standardzonen på netværket. Hvis der ikke eksisterer en standardzone, er * standarden. |                                                                     |

### Menuen LexLink

| Menupunkt     | Beskrivelse                                    | Indstillinger |
|---------------|------------------------------------------------|---------------|
| Vis kaldenavn | Viser det tilknyttede LexLink-kaldenavn        | Ingen         |
| Aktiver       | Aktiverer eller deaktiverer support af LexLink | Deaktiveret   |
|               | Bemærk! Standardindstillingen er Aktiveret.    | Aktiveret     |

### Menuen USB Direct

| Menupunkt  | Beskrivelse                                              | Indstillinger |
|------------|----------------------------------------------------------|---------------|
| USB Direct | Lader dig aktivere eller deaktivere den direkte USB-port | Aktiver       |
|            | Bemærk! Standardværdien er Aktiver.                      | Deaktiver     |

## Hjælpesider

Hjælpesiderne er en række PDF'er, der findes i printeren. De indeholder praktiske oplysninger om brug af printeren og udførelse af udskrivningsopgaver.

Oversættelser på engelsk, fransk, tysk og spansk findes i printeren. Oversættelser på andre sprog findes på cd'en Software og dokumentation.

| Menupunkt                            | Beskrivelse                                                                                                    |
|--------------------------------------|----------------------------------------------------------------------------------------------------|
| Farvevejledning                      | Indeholder oplysninger om, hvordan farveudskrivningen justeres og tilpasses                                    |
| Vejledning til udskriftskvalitet     | Indeholder oplysninger om hvordan man løser problemer med udskriftskvaliteten                                  |
| Udskrivningsvejledning               | Indeholder oplysninger om papirilægning og andre specialmedier                                                 |
| Vejledning til forbrugsstoffer       | Indeholder de varenumre, som skal bruges ved bestilling af forbrugsstoffer.                                    |
| Medievejledning                      | Indeholder en liste over de understøttede papirstørrelser for bakker, skuffer og fødere                        |
| Vejledningen Udskriftsfejl           | Indeholder en vejledning til at fastslå, hvilken printerdel der forårsager gentagne fejl                       |
| Menuoversigt                         | Indeholder en liste over kontrolpanelets menuer og indstillinger                                               |
| Informationsvejledning               | Indeholder informationer om, hvor der findes yderligere oplysninger                                            |
| Tilslutningsvejledning               | Indeholder oplysninger om, hvordan du tilslutter printeren som en lokal printer (USB) eller en netværksprinter |
| Vejledning til flytning af printeren | Giver oplysninger om, hvordan printeren flyttes på en sikker måde                                              |

## Om printermeddelelser

### Liste over status- og fejlmeddelelser

#### Aktiverer menuændringer

Printeren gemmer de ændringer, der er udført i meunuerne. Vent på, at meddelelsen slettes.

#### l brug

Printeren er i færd med at modtage, behandle eller udskrive data. Vent på, at meddelelsen slettes.

#### Kalibrerer

Printer kalibreres for at justere farverne. Vent på, at meddelelsen slettes.

#### Annuller ikke tilgængelig

Det valgte udskriftsjob kan ikke annulleres. Vent på, at meddelelsen slettes.

#### Annullerer

Printeren annullerer job. Vent på, at meddelelsen slettes.

#### Skift <src> til <x>

Prøv en af følgende metoder:

- Tryk på ▼, indtil ✓ Fortsæt vises, og tryk derefter på Ø, hvis papiret er ændret.
- Tryk på 🛡, indtil 🗸 Brug nuværende vises, og tryk derefter på 🛡 for at udskrive på det papir, som findes i printeren.
- Tryk på S for at annullere det aktuelle udskriftsjob.
- Tryk på ▼, indtil ✓ **vis** mig vises, og tryk derefter på 𝔍.

#### Sletter jobstatistikoversigt

Printeren sletter alle de jobstatistikker, der er gemt på disken. Vent på, at meddelelsen slettes.

#### Luk nederste panel. Luk øverste panel.

Luk øverste og nederste panel for at slette meddelelsen.

#### Kopier

Angiv det ønskede antal kopier vha. en af følgende metoder:

- Angiv antallet af kopier vha. tastaturet.
- Tryk på 🔺, indtil det antal kopier, du vil have, vises, og tryk derefter på 🗹.

#### **Defragmenterer flash SLUK IKKE**

Printeren defragmenterer flashhukommelsen for at genvinde den lagerplads, der optages af slettede ressourcer. Vent på, at meddelelsen slettes.

Advarsel! Sluk ikke printeren, mens denne meddelelse vises. Vent på, at meddelelsen slettes.

#### Sletter <x>

Printeren sletter de valgte job. Vent på, at meddelelsen slettes.

### Deaktiverer DLE'er

Printeren deaktiverer indlæsningsemulatorerne. Vent på, at meddelelsen slettes.

#### **Deaktiverer menuer**

Printeren svarer på en anmodning om at deaktivere menuerne, når menulåsning slås til. Vent på, at meddelelsen slettes.

Bemærk! Når menuerne er deaktiverede, kan du ikke ændre printerindstillingerne fra kontrolpanelet.

### Diskfejl

Printeren har forsøgt at genoprette en disk, men kunne ikke gøre det. **Reformater** vises. Tryk på 🖉 for at formatere disken igen.

Bemærk! Når du formaterer disken igen, slettes alle filer på disken.

#### Genopretter disk x/5 yyy% SLUK IKKE

Genoprettelse af en disk sker i 5 faser. Displayet viser, hvor mange procent der er udført af hver fase.

Bemærk! x repræsenterer tallet i fasen, yyy repræsenterer, hvor mange procent der er udført.

Vent på, at meddelelsen slettes.

Advarsel! Sluk ikke for printeren, mens meddelelsen Genopretter disk x/5 yyy% vises på displayet.

#### **Aktiverer menuer**

Printeren svarer på en anmodning om at aktivere menuerne ved slå menulåsning fra. Vent på, at meddelelsen slettes.

#### Krypterer disk yyy% SLUK IKKE

Printeren krypterer harddisken. Displayet viser, hvor mange (yyy%) procent der er udført. Vent på, at meddelelsen slettes.

Advarsel! Sluk ikke printeren, mens meddelelsen Krypterer disk vises i displayet.

#### **Indtast PIN-kode**

Indtast den PIN-kode, du oprettede i Udskriftegenskaber, da det fortrolige job blev sendt til udskrivning.

Du kan få oplysninger om, hvordan du opretter en PIN-kode, når du udskriver et fortroligt job, i *Brugervejledningen* på cd'en *Software og dokumentation*.

#### Indtast PIN-kode for at låse

Indtast den PIN-kode, du har oprettet for at låse kontrolpanelet og forhindre menuændringer.

Du kan få oplysninger om, hvordan du låser menuerne på kontrolpanelet vha. en PIN-kode, i Brugervejledningen på cd'en Software og dokumentation.

#### Tømmer buffer

Printeren fjerner ødelagte data og kasserer det aktuelle udskrivningsjob. Vent på, at meddelelsen slettes.

#### Formaterer disk yyy% SLUK IKKE

Printeren formaterer disken. Displayet viser, hvor mange procent (yyy%) der er udført. Vent på, at meddelelsen slettes.

Advarsel! Sluk ikke printeren, mens meddelelsen Formaterer disk yyy% vises i displayet.

#### Formaterer flash SLUK IKKE

Printeren formaterer flashhukommelsen. Vent på, at meddelelsen slettes.

Advarsel! Du må ikke slukke for printeren, mens Formaterer flash vises på displayet.

#### Indsæt skuffe <x>

Indsæt den angivne skuffe i printeren.

#### Intern systemfejl, genindlæs bogmærker

- 1 Tryk på ▼, indtil ✓ Fortsæt vises, og tryk derefter på 🖉 for at slette meddelelsen og fortsætte udskrivningen.
- 2 Genindlæs bogmærkerne.

#### Intern systemfejl, genindlæs sikkerhedscertifikater

- 1 Tryk på ▼, indtil 🗸 Fortsæt vises, og tryk derefter på 🖉 for at slette meddelelsen og fortsætte udskrivningen.
- 2 Genindlæs sikkerhedscertifikaterne.

#### Ugyldig enginekode

Du skal indlæse en gyldig enginekode for printeren.

Se Brugervejledningen, der findes på cd'en Software og dokumentation, for at få oplysninger om, hvordan du indlæser koder.

Bemærk! Enginekoden kan indlæses, mens denne meddelelse vises i displayet.

#### Ugyldig netværkskode

Du skal indlæse en gyldig netværkskode for den interne printserver. Den interne printserver er en hardwareoption, som er installeret i printeren.

Se Brugervejledningen, der findes på cd'en Software og dokumentation, for at få oplysninger om, hvordan du indlæser koder

Bemærk! Netværkskoden kan indlæses, mens denne meddelelse vises i displayet.

#### Ugyldig PIN

Indtast en gyldig PIN-kode vha. en af følgende metoder:

- Tryk på 🛡, indtil 🗸 Prøv igen vises, og tryk derefter på 🕑 for at indtaste en anden PIN-kode.
- Tryk på **V**, indtil **V** Annuller vises. Tryk derefter på **O** for at afslutte.

Se Brugervejledningen, der findes på cd'en Software og dokumentation, for at få oplysninger om, hvordan du opretter PIN-koder.

#### Læg <x> i den manuelle arkføder

- 1 Læg det angivne papir i den manuelle arkføder eller i MP-arkføderen.
- 2 Tryk på ▼, indtil ✓ Annuller vises. Tryk derefter på 🐼 for at slette meddelelsen og fortsætte udskrivningen.

Hvis printeren finder en skuffe, der indeholder et medie i den rigtige størrelse og af den rigtige type, indføres mediet fra den pågældende skuffe. Hvis printeren ikke kan finde en skuffe med den korrekte papirtype og -størrelse, udskriver den ved hjælp af standardkilden.

#### Læg <x> i <src>

Prøv en af følgende metoder:

- Læg den korrekte papirtype og -størrelse i papirskuffen eller en anden kilde.
- Tryk på ▼, indtil ✓ Annuller vises. Tryk derefter på 🕑 for at annullere det aktuelle udskriftsjob.

#### Menuerne er deaktiverede

Printermenuerne er deaktiverede. Printerindstillingerne kan ikke ændres via kontrolpanelet. Kontakt systemadministratoren for at få hjælp.

**Bemærk!** Når menuerne er deaktiverede, er det stadig muligt at annullere et udskrivningsjob, udskrive et fortroligt job eller udskrive et tilbageholdt job.

#### Ingen tilbageholdte job

Printerhukommelsen indeholder ingen tilbageholdte job. Vent, indtil meddelelsen slettes, eller tryk på 🤩.

#### Ingen job at annullere

Printerhukommelsen indeholder ingen job. Vent på, at meddelelsen slettes.

#### Strømbesparer

Printeren sparer på strømmen, mens den venter på det næste udskriftsjob. Prøv en af følgende metoder:

- Send et job til udskrivning.
- Tryk på 🖤 for at varme printeren op til normal driftstemperatur. Bagefter viser displayet κlar.

#### Printeren er låst. Indtast PIN-koden for at låse den op

Kontrolpanelet er låst. Indtast den rigtige PIN-kode for at låse det op.

#### Udskriver

Printeren udskriver job. Vent på, at meddelelsen slettes.

#### Programmerer disk SLUK IKKE

Printeren lagrer data på disken. Vent på, at meddelelsen slettes.

Advarsel! Sluk ikke printeren, mens meddelelsen Programmerer disk vises i displayet.

#### Programmerer flash SLUK IKKE

Printeren lagrer ressourcer, f.eks. skrifttyper eller makroer, i flashhukommelsen. Vent på, at meddelelsen slettes.

Advarsel! Sluk ikke printeren, mens meddelelsen Programmerer flash vises i displayet.

#### Programmerer systemkode SLUK IKKE

Printeren programmerer ny systemkode. Vent på, at meddelelsen slettes.

Advarsel! Sluk ikke printeren, mens meddelelsen Programmerer systemkode vises i displayet.

#### Klar

Printeren er klar til at modtage udskriftsjob, og du kan ændre menuindstillingerne fra kontrolpanelet.

#### Fjernadministration aktiv SLUK IKKE

Printerens indstillinger er ved at blive konfigureret. Vent på, at meddelelsen slettes.

Advarsel! Sluk ikke printeren, mens meddelelsen Fjernadministration aktiv vises i displayet.

### Fjern alle farveforbrugsstoffer

Printeren er indstillet til Farve-lockout-udskrivning i konfigurationsmenuen. Prøv en af følgende metoder:

- Fjern alle farvetonerkassetter og fotokonduktorenheder.
- Bemærk! Du må ikke fjerne den sorte tonerkassette.

#### Fjern papir fra standard outputbakke

Fjern papiret fra standardoutputbakken (udskriftsbakken) på printeren. Vent på, at meddelelsen slettes.

#### Nulstiller fusertæller

Fusertælleren nulstilles. Vent på, at meddelelsen slettes.

#### **Nulstiller printeren**

Printeren nulstilles til de aktuelle standardindstillinger. Eventuelle aktive udskriftsjob annulleres. Vent på, at meddelelsen slettes.

#### Gendan tilbageholdte job?

- Tryk på 🛡, indtil 🗸 Fortsæt vises, og tryk derefter på 🕑 for at gendanne alle tilbageholdte job på printerens harddisk.
- Tryk på ▼, indtil ✓ Gendan ikke vises, og tryk derefter på I for at slette alle tilbageholdte job på printerens harddisk.

#### Gendanner fabriksindstillinger

Vent på, at meddelelsen slettes.

Når fabriksindstillingerne genoprettes:

- Slettes alle indlæste ressourcer i printerhukommelsen. Det omfatter skrifttyper, makroer og symbolsæt.
- Sættes alle indstillinger tilbage til fabriksindstillingerne undtagen Displaysprog i opsætningsmenuen og personlige indstillinger i menuerne Parallel, Seriel, Netværk, Infrarød, LocalTalk, USB og Fax.

#### Gendanner tilbageholdte job x / y

- Vent på, at meddelelsen slettes.
- Tryk på 🛡, indtil 🗸 Stop gendan vises, og tryk derefter på 🕑 for at slette alle ikkegendannede tilbageholdte job.

Bemærk! x repræsenterer det antal job, der gendannes. y repræsenterer det totale antal job, der skal gendannes.

#### Seriel <x>

Printeren bruger en seriel kabeltilslutning. Serielporten er den aktive kommunikationsforbindelse.

#### Installation påkrævet

- **1** Fjern al emballage fra printeren.
- 2 Sørg for, at fuseren, overførselsbæltet, skufferne og alle forbrugsstoffer er installeret korrekt.
- 3 Tryk på ▼, indtil **vis** områder vises, og tryk derefter på 𝔄.

Der vises en hjælp i displayet, som angiver de handlinger, du skal foretage for at afslutte opsætningen.

### Nogle tilbageholdte job gik tabt

- Tryk på 🔻, indtil 🗸 Fortsæt vises, og tryk derefter på 🐼 for at slette meddelelsen og fortsætte udskrivning.
- Annuller det aktuelle job.

#### Sender valg

Vent på, at meddelelsen slettes.

#### Skuffe <x> tom

Læg papir i skuffen for at slette meddelelsen.

#### Skuffe <x> snart tom

Læg papir i den angivne skuffe for at slette meddelelsen.

#### Skuffe <x> mangler

Indsæt den angivne skuffe i printeren.

#### USB/USB <x>

Printeren bruger en USB-kabeltilslutning. USB-porten er den aktive kommunikationsforbindelse.

#### Venter

Printeren har modtaget data, der skal udskrives, men venter på en jobafslutnings- eller sideskiftkommando eller yderligere data.

- Tryk på 🕑 for at udskrive indholdet af bufferen.
- Annuller det aktuelle udskriftsjob.

#### 1565 Emul-fejl. Isæt emul-option

Printeren sletter automatisk meddelelsen efter 30 sekunder og deaktiverer derefter download-emulatoren på firmwarekortet.

Du kan løse problemet ved at hente den korrekte version af download-emulatoren fra Lexmarks websted på adressen **www.lexmark.com**.

#### 31.72 Manglende eller defekt <farve> kassette

Den angivne tonerkassette mangler eller fungerer ikke korrekt.

- Fjern den angivne tonerkassette, og isæt den derefter igen.
- Fjern den angivne tonerkassette, og isæt en ny.

#### 32 Udskift <farve> tonerkassette, der ikke understøttes

Fjern den angivne tonerkassette, og isæt derefter en, der understøttes.

#### 34 Forkert medie

- Ilæg den korrekte papir eller andet specialmedie i skuffen.
- Tryk på ▼, indtil ✓ Fortsæt vises, og tryk derefter på Ø for at slette meddelelsen og udskrive jobbet ved hjælp af en anden papirskuffe.

#### 34 Papiret er for kort

- Ilæg det korrekte papir eller andet specialmedie i den rigtige skuffe.
- Tryk på ▼, indtil ✓ Fortsæt vises, og tryk derefter på Ø for at slette meddelelsen og udskrive jobbet ved hjælp af en anden papirskuffe.
- Kontroller længde- og breddestyrene for skuffen, og sørg for at ilægge papiret korrekt i skuffen.
- Kontroller indstillingerne af udskriftsegenskaberne for at være sikker på, at udskriftsjobbet anmoder om den korrekte papirstørrelse og -type.
- Sørg for, at papirstørrelsen er korrekt angivet. Hvis Str. i MP-arkf. for eksempel er angivet til Universal, skal du kontrollere, om papiret er stort nok til de formaterede data.
- Annuller det aktuelle udskriftsjob.

#### 37 Ikke nok hukommelse til at defragmentere flash-hukommelse

- Tryk på 🛡, indtil 🗸 Fortsæt vises, og tryk derefter på 🕑 for at stoppe defragmenteringen og fortsætte udskrivning.
- Slet skrifttyper, makroer og andre data i printerens hukommelse.
- Installer mere hukommelse i printeren.

#### 35 For lidt hukommelse til funktionen Spar ressourcer

- Tryk på **V**, indtil **V** Fortsæt vises, og tryk derefter på **O** for at deaktivere Spar ressourcer og fortsætte udskrivning.
- Hvis du vil aktivere Spar ressourcer, efter du har modtaget denne meddelelse, skal du kontrollere, at de sammenkædede buffere ikke er angivet til Auto og derefter lukke menuerne for at aktivere ændringerne i de sammenkædede buffere. Når Klar vises, skal du aktivere Spar ressourcer.
- Installer mere hukommelse.

#### 37 Ikke nok hukommelse til at sortere job

- Tryk på ▼, indtil ✓ Fortsæt vises, og tryk derefter på 𝔍 for at udskrive den del af jobbet, der allerede er gemt, og påbegynde sorteringen af resten af udskriftsjobbet.
- Annuller det aktuelle udskriftsjob.

#### 37 For lidt hukommelse, nogle tilbageholdte job blev slettet

Prøv en af følgende metoder:

- Tryk på **V**, indtil **V** Fortsæt eller **V** Annuller job vises. Tryk derefter på **W** for at slette meddelelsen:
- Installer mere hukommelse i printeren.

#### 37 Ikke nok hukommelse, ikke alle tilbageholdte job vil blive genindlæst

Prøv en af følgende metoder:

- Tryk på ▼, indtil ✓ **Fortsæt** vises, og tryk derefter på 𝒞 for at slette meddelelsen:
- Installer ekstra hukommelse i printeren, eller slet udskriftsjob.

#### 38 Hukommelse fuld

- Tryk på ▼, indtil ✓ **Fortsæt** vises, og tryk derefter på 𝔍 for at slette meddelelsen.
- Annuller det aktuelle udskriftsjob.
- Installer mere hukommelse i printeren.

#### 39 Siden er for kompleks til at udskrive

- Tryk på 🛡, indtil 🗸 Fortsæt vises, og tryk derefter på 🖉 for at slette meddelelsen og fortsætte udskrivning.
- Annuller det aktuelle udskriftsjob.

• Installer mere hukommelse i printeren.

### 50 PPDS-fontfejl

- Tryk på 🛡, indtil 🗸 Fortsæt vises, og tryk derefter på 🕑 for at slette meddelelsen og fortsætte udskrivning.
- Annuller det aktuelle udskriftsjob.

#### 51 Defekt flash fundet

- Tryk på 🛡, indtil 🗸 Fortsæt vises, og tryk derefter på 🖉 for at slette meddelelsen og fortsætte udskrivning.
- Annuller det aktuelle udskriftsjob.

#### 52 Ikke plads nok i flash-hukommelse til ressourcer

- Tryk på ▼, indtil ✓ Fortsæt vises, og tryk derefter på 🕢 for at stoppe defragmenteringen og fortsætte udskrivning.
- Indlæste skrifttyper og makroer, der ikke tidligere er gemt i flashhukommelsen, slettes.
- Slet skrifttyper, makroer og andre data, der er gemt i flash-hukommelsen.
- · Opgrader til et flash-hukommelseskort med højrere kapacitet.

#### 53 Uformateret flash fundet

- Tryk på 🛡, indtil 🗸 Fortsæt vises, og tryk derefter på 🕑 for at stoppe defragmenteringen og fortsætte udskrivning.
- Formater flash-hukommelsen. Hvis fejlmeddelelsen fortsætter, kan flashhukommelsen være defekt og kræver udskiftning.

#### 54 Fejl i seriel option <x>

- Kontroller, at det serielle kabel er tilsluttet korrekt, og at det er det rigtige kabel til den serielle port.
- Kontroller, at parametrene for det serielle interface (protokol, baud, paritet og databit) er indstillet korrekt på printeren og værtscomputeren. Du kan få flere oplysninger om seriel udskrivning ved at isætte cd'en *Software og dokumentation* og klikke på **Vis brugervejledning og dokumentation**.
- Tryk på 🛡, indtil 🗸 Fortsæt vises, og tryk derefter på 🕢 for at stoppe defragmenteringen og fortsætte udskrivning.
- Sluk og tænd printeren for at nulstille den.

### 54 Softwarefejl i standardnetværk/54 Netværk <x> softwarefejl

- Tryk på ▼, indtil ✓ **Fortsæt** vises, og tryk derefter på 𝒞 for at fortsætte udskrivning.
- Sluk og tænd printeren for at nulstille den.
- Opgrader (flash) netværksfirmwaren i printeren eller printserveren.

Du kan se flere oplysninger om flash-opgradering af firmwaren på netværksprinteren ved at ilægge cd'en *Software og dokumentation* og klikke på **Vis brugervejledning og dokumentation**. Der er oplysninger om flash-opgradering af firmwaren til printserveren i dokumentationen, der blev leveret sammen med printserveren.

#### 55 Uunderstøttet option i port

- 1 Sluk for strømmen til printeren.
- 2 Tag netledningen ud af stikkontakten.
- **3** Fjern den uunderstøttede interfacekortoption eller interne printserver fra printerens systemkort. Vil du vide mere, skal du læse *Brugervejledningen* på cd'en *Software og dokumentation*.
- 4 Tilslut netledningen til en stikkontakt med jordforbindelse.
- 5 Tænd printeren igen.

### 56 Parallelport <x> deaktiveret

- Tryk på ▼, indtil ✓ Fortsæt vises, og tryk derefter på ④ for at slette meddelelsen: Printeren sletter eventuelle data, der er modtaget via parallelporten.
- Kontroller, at menupunktet Parallelbuffer ikke er indstillet til Deaktiveret.

### 56 Serielport <x> deaktiveret

- Tryk på ▼, indtil ✓ **Fortsæt** vises, og tryk derefter på ④ for at slette meddelelsen. Printeren sletter eventuelle data, der er modtaget via serielporten.
- Kontroller, at menupunktet Serielbuffer ikke er angivet til Deaktiveret.

#### 56 Std. USB-port deaktiveret

- Tryk på ▼, indtil ✓ Fortsæt vises, og tryk derefter på ④ for at slette meddelelsen. Printeren sletter eventuelle data, der er modtaget via USB-porten.
- Kontroller, at menupunktet USB-buffer ikke er indstillet til Deaktiveret.

#### 58 For mange flashoptioner er installeret

- **1** Sluk for strømmen til printeren.
- 2 Tag netledningen ud af stikkontakten.
- 3 Fjern den overskydende flashhukommelse.
- 4 Tilslut netledningen til en stikkontakt med jordforbindelse.
- 5 Tænd printeren igen.

#### 61 Fjern defekt harddisk

- Tryk på 🛡, indtil 🗸 Fortsæt vises, og tryk derefter på 🕢 for at slette meddelelsen og fortsætte udskrivning.
- Installer en anden harddisk, før du udfører handlinger, der kræver en harddisk.

#### 62 Disken er fuld

- Tryk på **V**, indtil **V** Fortsæt vises, og tryk derefter på **W** for at slette meddelelsen og fortsætte behandling.
- Slet skrifttyper, makroer og andre data, der er gemt på harddisken.
- Installer en større harddisk.

#### 63 Uformateret disk

- Tryk på 🛡, indtil 🗸 Fortsæt vises, og tryk derefter på 🕢 for at slette meddelelsen og fortsætte udskrivning.
- Formater harddisken.

Hvis fejlmeddelelsen fortsætter, kan harddisken være defekt og kræve udskiftning.

#### 80 Fuser snart opbrugt

- Tryk på 🛡, indtil 🗸 Fortsæt vises, og tryk derefter på 🕢 for at slette meddelelsen og fortsætte udskrivning.
- Formater harddisken.

#### 80 Udskift fuser

Udskift fuser i overensstemmelse med den vejledning, der blev leveret sammen med udskiftningsenheden.

### 82 Spildtonerboks næsten fuld

- Tryk på **V**, indtil **VFortsæt** vises, og tryk derefter på **Ø**for at slette meddelelsen og fortsætte udskrivningen.
- Bestil en udskiftningsspildtonerboks med det samme.

#### 82 Udskift spildtonerboks

Udskift spildtonerboksen i overensstemmelse med den vejledning, der blev leveret sammen med udskiftningsenheden.

#### 82 Spildtonerboks mangler

Indsæt spildtonerboksen.

#### 83 Overførselsbælte mangler

Indsæt overførselsbæltet.

#### 83 Overførselsbælte snart opbrugt

- Tryk på 🛡, indtil 🗸 Fortsæt vises, og tryk derefter på 🖉 for at slette meddelelsen og fortsætte udskrivning.
- Bestil et udskiftningsoverførselsbælte med det samme. Når udskriftskvaliteten forringes, skal du installere det nye overførselsbælte i overensstemmelse med den vejledning, der blev leveret sammen med udskiftningsfuserenheden.

#### 83 Udskift overførselsbælte

Udskift overførselsbæltet i overensstemmelse med den vejledning, der blev leveret sammen med udskiftningsoverførselsbæltet.

#### 84 <farve> fotokonduktor snart opbrugt

- Tryk på **V**, indtil **V** Fortsæt vises, og tryk derefter på **W** for at slette meddelelsen og fortsætte udskrivning.
- Bestil den angivne fotokonduktor (dvs. den sorte eller alle fire farver). Når udskriftskvaliteten bliver dårligere, skal de (n) nye fotokonduktor(er) installeres som beskrevet i vejledningen i pakken.

#### 84 Udskift <farve> fotokonduktor

Udskift den angivne fotokonduktor (dvs. den sorte eller alle fire farver) som beskrevet i vejledningen i pakken.

#### 84 <farve> fotokonduktor mangler

Indsæt den angivne fotokonduktorenhed.

#### 87 Fuser mangler

Indsæt fuser.

#### 88 <farve> kassette er snart brugt

Hvis udskriften er utydelig, kan du muligvis udskrive flere sider, hvis du tager tonerkassetten ud, ryster den og indsætter den igen. Hvis udskriften stadigvæk er utydelig, anbefales der, at du udskrifter tonerkassetten.

- Tryk på 🛡, indtil 🗸 Fortsæt vises, og tryk derefter på 🖉 for at slette meddelelsen og fortsætte udskrivningen.
- Bestil den angivne tonerkassette med det samme. Når udskriftskvaliteten bliver dårligere, skal patronen udskiftes som beskrevet i vejledningen i pakken.

#### 88 Udskift <farve> kassette

- Udskift den angivne tonerkassette.
- Tryk på 🛡, indtil 🗸 Fortsæt vises, og tryk derefter på 🕢 for at slette meddelelsen og fortsætte udskrivning.

### 200–250.yy Papirstop

- 1 Ryd papirstien.
- 2 Når du har ryddet papirstien, skal du trykke på 🖤 for at genoptage udskrivningen.

Du kan få hjælp til at lokalisere papirstoppet ved at trykke på  $\mathbf{\nabla}$ , indtil  $\sqrt{\mathbf{vis}} < \mathbf{x} >$  (hvor  $<\mathbf{x}>$  angiver det område, hvor papirstoppet findes) eller  $\sqrt{\mathbf{vis}}$  alle vises. Tryk derefter på  $\mathbf{O}$ .

Der vises en hjælp på displayet, som angiver placeringen af papirstoppet.

#### 900-999 Service <meddelelse>

- 1 Sluk printeren.
- 2 Tag netledningen ud af stikkontakten.
- **3** Kontroller alle tilsluttede kabler.
- 4 Slut netledningen til en stikkontakt med jordforbindelse.
- 5 Tænd printeren igen.

Hvis servicemeddelelsen vises igen, skal du ringe til forhandleren og læse meddelelsen op.

#### Advarsel om eksponering af PC-enhed

Luk det nedre panel, og tryk derefter på Ø.

## Indeks

#### Numeralier

1565 Emuleringsfejl, isæt emuleringsoption 48 200-250.yy Papirstop 53 31.72 Manglende eller defekt <farve> kassette 48 32 Udskift <farve> tonerkassette, der ikke understøttes 48 34 Forkert medie 48 34 Papiret er for kort 49 35 For lidt hukommelse til funktionen Spar ressourcer 49 37 For lidt hukommelse, nogle tilbageholdte job blev slettet 49 37 Ikke nok hukommelse, ikke alle tilbageholdte job vil blive genindlæst 49 37 Ikke nok hukommelse til at defragmentere flash-hukommelse 49 37 Ikke nok hukommelse til at sortere iob 49 38 Hukommelse fuld 49 39 Siden er for kompleks til at udskrive 49 50 PPDS-fontfejl 50 51 Defekt flash fundet 50 52 Ikke plads nok i flash-hukommelse til ressourcer 50 53 Uformateret flash fundet 50 54 Feil i seriel option <x> 50 54 Netværk <x> softwarefejl 50 54 Softwarefejl i standardnetværk 50 55 Uunderstøttet option i port 50 56 Parallelport <x> deaktiveret 51 56 Serielport <x> deaktiveret 51 56 Std. USB-port deaktiveret 51 58 For mange flashoptioner er installeret 51 61 Fjern defekt harddisk 51 62 Disken er fuld 51 63 Uformateret disk 51 80 Fuser snart opbrugt 51 80 Udskift fuser 51 82 Spildtonerboks mangler 52 82 Spildtonerboks næsten fuld 52 82 Udskift spildtonerboks 52 83 Overførselsbælte mangler 52 83 Overførselsbælte snart opbrugt 52 83 Udskift overførselsbælte 52 84 <farve> fotokonduktor mangler 52 84 <farve> fotokonduktor snart opbrugt 52 84 Udskift <farve> fotokonduktor 52 87 Fuser mangler 52 88 <farve> kassette er snart brugt 52 88 Udskift <farve> patron 52 900-999 Service <meddelelse> 53

#### Α

Advarsel om eksponering af PCenhed 53 Aktiverer menuer 44 Aktiverer menuændringer 43 angive måleenheder 12 papirstørrelse/type 8 Papirstørrelsen Universal 12 standardpapirskuffe 8 TCP/IP-adresse 31 Annullerer 43 Annuller ikke tilgængelig 43

#### В

bekendtgørelser 2

#### D

Deaktiverer DLE'er 44 Deaktiverer menuer 44 Defragmenterer flash 43 Direkte USB-port 5 Diskfejl 44 display, kontrolpanel 5

#### F

Fjernadministration aktiv 46 Fjern alle farveforbrugsstoffer 47 Fjern papir fra standard outputbakke 47 forbrugsstoffer kontrollere 13 status 7 udskifte 7 Formaterer disk yyy% 44 Formaterer flash 44

#### G

Gendanner fabriksindstillinger 47 Gendan tilbageholdte job? 47 Genopretter disk x/5 yyy% 44

#### Κ

Kalibrerer 43 Klar 46 knapper, kontrolpanel Menu 5 navigation 5 numerisk tastatur 5 Stop 5 Tilbage 5 Vælg 5 konfigurere MP-arkføder 10 kontrollere forbrugsstoffer 13 kontrolpanel 5 Kopier 43 Krypterer disk yyy% 44 L I brug 43 ilægge papir 11, 8

Indtast PIN-kode 44 Indtast PIN-kode for at låse 44 Ingen job at annullere 46 Ingen job fundet 47 Ingen tilbageholdte job 46 Installation påkrævet 47 Intern systemfejl, genindlæs bogmærker 45 Intern systemfejl, genindlæs sikkerhedscertifikater 45

#### L

lampe, indikator 5 Luk nederste panel 43 Luk øverste panel 43 Læg <x> i den manuelle arkføder 45 Læg <x> i <src> 45

#### Μ

Menuen AppleTalk 41 Menuen Billede 31 Menuen Finishing 19 Menuen HTML 30 Menuen Instal.side til netværk <x> 13 Menuen IPv6 32 Menuen Kvalitet 22 Menuen LexLink 41 Menuen Netværkindstillinger 13 Menuen NetWare 40 Menuen Papirstruktur 11 Menuen PDF 26 Menuen PostScript 27 Menuen Profilliste 13 Menuen Side med menuindstillinger 12 Menuen Sikkerhed 31 Menuen Udskriv bibliotek 14 Menuen Udskriv fonts 14 Menuen USB Direct 41 menuer, diagram over 6 Menuerne er deaktiverede 46 MP-arkføder konfigurere 10

#### Ν

Nogle tilbageholdte job gik tabt 48 Nulstiller fusertæller 47 Nulstiller printeren 47

#### 0

Opsætningsmenu 14

#### Ρ

papir ilægge 8, 11 indstille størrelse/type 8 opret en specialtype 12 Papirstørrelsen Universal 12 standardskuffe 8 vælge vægt 11 PCL-emuleringsmenu 27 Printeren er låst. Indtast PIN-kode 46 printermeddelelser 1565 Emuleringsfeil, isæt emuleringsoption 48 200-250.yy Papirstop 53 31.72 Manglende eller defekt <farve> kassette 48 32 Udskift <farve> tonerkassette, der ikke understøttes 48 34 Forkert medie 48 34 Papiret er for kort 49 35 For lidt hukommelse til funktionen Spar ressourcer 49 37 For lidt hukommelse, nogle tilbageholdte job blev slettet 49 37 Ikke nok hukommelse, ikke alle tilbageholdte job vil blive genindlæst 49 37 Ikke nok hukommelse til at defragmentere flash-hukommelse 49 37 Ikke nok hukommelse til at sortere job 49 38 Hukommelse fuld 49 39 Siden er for kompleks til at udskrive 49 50 PPDS-fontfejl 50 51 Defekt flash fundet 50 52 Ikke plads nok i flash-hukommelse til ressourcer 50 53 Uformateret flash fundet 50 54 Fejl i seriel option <x> 50 54 Netværk <x> softwarefejl 50 54 Softwarefejl i standardnetværk 50 55 Uunderstøttet option i port 50 56 Parallelport <x> deaktiveret 51 56 Serielport <x> deaktiveret 51 56 Std. USB-port deaktiveret 51 58 For mange flashoptioner er installeret 51 61 Fjern defekt harddisk 51 62 Disken er fuld 51 63 Uformateret disk 51 80 Fuser snart opbrugt 51 80 Udskift fuser 51 82 Spildtonerboks mangler 52 82 Spildtonerboks næsten fuld 52 82 Udskift spildtonerboks 52 83 Overførselsbælte mangler 52 83 Overførselsbælte snart opbrugt 52 83 Udskift overførselsbælte 52 84 <farve> fotokonduktor mangler 52 84 <farve> fotokonduktor snart opbrugt 52 84 Udskift <farve> fotokonduktor 52 87 Fuser mangler 52 88 <farve> kassette er snart brugt 52 88 Udskift <farve> patron 52 900-999 Service <meddelelse> 53 Advarsel om eksponering af PCenhed 53 Aktiverer menuer 44 Aktiverer menuændringer 43 Annullerer 43 Annuller ikke tilgængelig 43 Deaktiverer DLE'er 44

Deaktiverer menuer 44 Defragmenterer flash 43 Diskfeil 44 Fjernadministration aktiv 46 Fjern alle farveforbrugsstoffer 47 Fjern papir fra standard outputbakke 47 Formaterer disk yyy% 44 Formaterer flash 44 Gendanner fabriksindstillinger 47 Gendan tilbageholdte job? 47 Genopretter disk x/5 yyy% 44 I brug 43 Indtast PIN-kode 44 Indtast PIN-kode for at låse 44 Inden job at annullere 46 Ingen job fundet 47 Ingen tilbageholdte job 46 Installation påkrævet 47 Intern systemfejl, genindlæs bogmærker 45 Intern systemfejl, genindlæs sikkerhedscertifikater 45 Kalibrerer 43 Klar 46 Kopier 43 Krypterer disk yyy% 44 Luk nederste panel 43 Luk øverste panel 43 Læg < x > i < src > 45Læg <x> i den manuelle arkføder 45 Menuerne er deaktiverede 46 Nogle tilbageholdte job gik tabt 48 Nulstiller fusertæller 47 Nulstiller printeren 47 Printeren er låst. Indtast PIN-kode 46 Programmerer disk 46 Programmerer flash 46 Programmerer systemkode 46 Sender valg 48 Seriel <x> 47 skifte papir 10 Skift <src> til <x> 43 Skuffe <x> mangler 48 Skuffe <x> snart tom 48 Skuffe <x> tom 48 Sletter 43 Sletter jobstatistikoversigt 43 Strømbesparer 46 Sæt skuffe <x> i 45 Tømmer buffer 44 Udskriver 46 Ugyldig enginekode 45 Ugyldig netværkskode 45 Ugyldig PIN 45 USB/USB <x> 48 Venter 48 Programmerer disk 46 Programmerer flash 46 Programmerer systemkode 46

#### S

Sender valg 48 Seriel <x> 47 Serielmenu 38 Side med NetWare-indstilling 13 Skift <src> til <x> 43 Skuffe <x> mangler 48 Skuffe <x> snart tom 48 Skuffe <x> tom 48 Sletter 43 Sletter jobstatistikoversigt 43 specialpapirtype 12 Standardnetværks- og netværks<x>menu 33 standardpapirskuffe angive 8 Standard Parallel- og Parallel<x>menuen 36 Standard USB- og USB <x>-menu 34 Strømbesparer 46 Sæt skuffe <x> i 45

#### Т

Trådløs-instal.side 13 Tømmer buffer 44

#### U

udskifte forbrugsstoffer 7 udskrive erstatte en papirstørrelse 10 Instal.side til netværk <x> 13 Menuindstillingsside 12 Netværksinstallationsside 13 Side med NetWare-indstilling 13 Siden Enhedsstatistik 13 Trådløs-instal.side 13 Udskriv biblioteksliste 14 Udskriver 46 Ugyldig enginekode 45 Ugyldig netværkskode 45 Uavldia PIN 45 USB/USB <x> 48

#### ۷

Venter 48 Værktøjsmenu 25